# **HYBRINN N**

S

Ittel

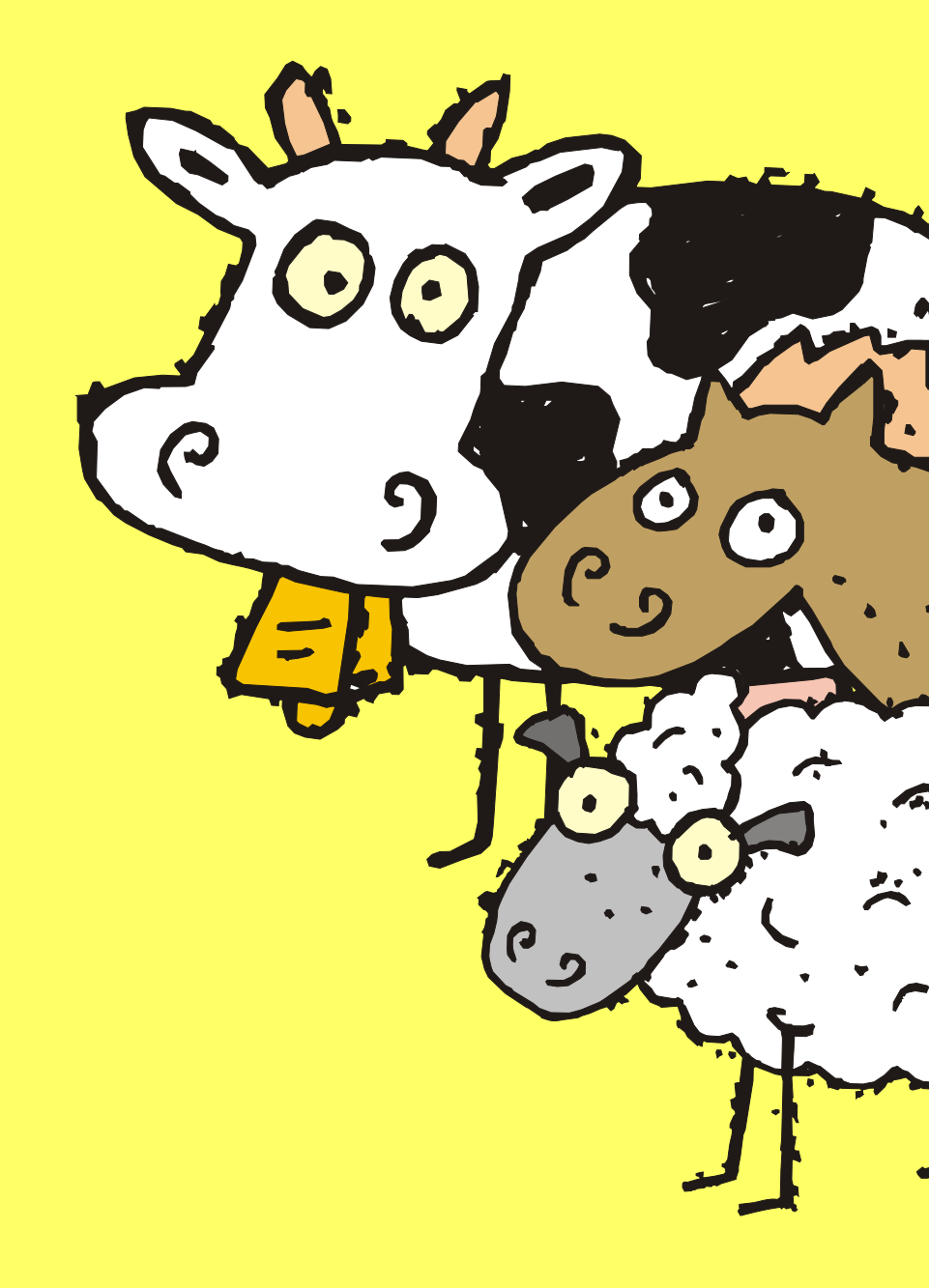

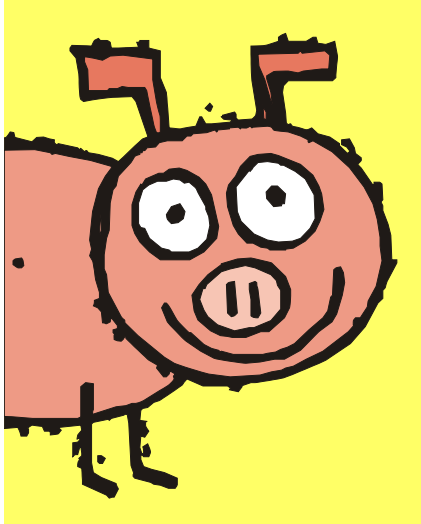

# Руководство Пользователя

Грамотный расчет рецептур

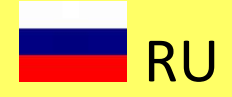

# Руководство пользователя

# по программе HYBRIMIN<sup>®</sup> Futter 5

| ( | Описание программных диалогов                                   |
|---|-----------------------------------------------------------------|
|   | Главное меню 3                                                  |
|   | Интерфейс программы 4                                           |
|   | Диалог расчета 5                                                |
| ļ | цобавление нового сырья и наработка собственной сырьевой базы 6 |
| F | Расчет рецептур                                                 |
|   | Суточные рационы для дойного поголовья 8                        |
|   | Расчет количества концентрата в рационе на заданную             |
|   | продуктивность13                                                |
|   | Составление рецептур для свиней 14                              |
|   | Разработка схемы кормления19                                    |
|   | Жидкое кормление 20                                             |
|   | Жидкие кормосмеси и корнаж (ССМ) 21                             |
| ( | Оптимизация рецептур                                            |
|   | Оптимизация рецептур для коров 22                               |
|   | Выбор путей оптимизации рецептур 26                             |
|   | Оптимизация рецептур для свиней 31                              |
| ſ | 1ланирование потребности в кормах                               |
| ( | Обмен информацией и миграция данных 40                          |

дробную информацию вы сможете найти с помощью справки 💻.

Комбинации клавиш программы HYBRIMIN<sup>®</sup> Futter 5 соответствуют стандартным для Windows командам.

| F1       | Помощь в окне диалога.                                                                                                    |
|----------|----------------------------------------------------------------------------------------------------|
| Alt + F4 | Окончание работы программы с выводом предупреждения об утрате не-<br>сохраненных данных.                                                                                                  |
| Ins      | Добавление строк в окне диалога.                                                                                                    |
| Del      | Удаление строк в окне диалога, а также буквенных и числовых знаков,<br>находящихся справа в структуре предложения.                                                                        |
|          | Перемещение курсора в следующее поле.                                                                                                    |
|          | Перемещение курсора в предыдущее поле.                                                                                                    |
|          | Подтверждение ввода команды и выход из окна диалога. Исключение<br>составляют поля таблиц, обозначенные желтым цветом. В выделенных<br>ячейках происходит автоматический пересчет формул. |
| F        | Удаление числовых и буквенных символов, находящихся справа в струк-<br>туре предложения.                                                                                                  |
| Ctrl + C | Копировать выделенный текст в буфер обмена.                                                                                                    |
| Ctrl + Y | Вырезать выделенный текст и скопировать в буфер обмена.                                                                                                    |
| Ctrl + M | Вставка текста из буфера обмена в обозначенную позицию диалог.                                                                                                    |
|          |                                                                                                    |

| в Наш совет: в                                                   |
|------------------------------------------------------------------|
| Для быстрой навигации и перемещения между окнами программы также |
| можно использовать комбинацию клавиш 斗 подчеркнутую букву        |
| пункта меню, строки или поля диалога.                            |

## Главное меню

Перед вами интерфейс, с помощью которого вы можете создавать разнообразные рецептуры кормления животных, сохранять сырье и планировать потребность с кормах.

В данном окне диалога вы можете приступить к расчету рецептур и суточных рационов животных. В программе имеется возможность расчета рецептур для 11 видов с/х животных, собак, кошек, рыб, животных зоопарка и мелких животных.

С правой стороны главного диалога меню расположена системная область программы, которая позволяет изменять сырьевую базу, редактировать адреса, присваивать категории, а также проводить технические настройки программы.

| e          | Расчет рецептур:                | Данные:                      |  |
|------------|---------------------------------|------------------------------|--|
|            | <b>У Т</b> елята                | 浸 Категории                  |  |
| an         | S <u>О</u> ткорм КРС            | 📰 Адреса                     |  |
| 50         | <b>К</b> оров <u>ы</u>          | 🔉 Сырьевая база              |  |
| <b>7</b> 2 | <b>Э ж</b> вачные               | 🜍 Настройки готовых рецептур |  |
|            | Свиньи                          | Импорт/Экспорт               |  |
|            | <u>М</u> ошади                  | Система                      |  |
| Lite -     | 🏞 🛛 тица                        |                              |  |
|            | <b>С</b> обаки и ко <u>ш</u> ки |                              |  |
|            | Мелк <u>и</u> е животные        |                              |  |
| J          | 🕼 Животные <u>з</u> оопарка     |                              |  |
|            | 🔊 Другой вид                    |                              |  |
|            | Дополнительно:                  | Программа:                   |  |
|            | 💣 Готовые рецептуры             | (1) О программе Futter 5     |  |
|            | Потребность в кормах            | Выход из программы           |  |
|            | HYBRIMIN Com                    | puter + Programme            |  |

Для быстрого доступа к сохраненным рецептурам предусмотрен пункт **Готовые рецептуры**.

Использование функции **Потребность в кормах** позволит быстро рассчитать необходимый объем заготавливаемых кормов из расчета разработанных рецептур. Получить дополнительную информацию **О программе Futter 5**, а также узнать последний релиз и другие настройки вы сможете, воспользовавшись одноименной функцией. Функция **Выход из программы** заканчивает работу приложения и возвращает пользователя в ОС Windows.

# Расчет рационов кормления

Перед вам интерфейс, с помощью которого могут создаваться новые рецептуры суточных рационов, концентратов (БМВД) и ЗЦМ что называется с «чистого листа».

В разделе **Расчет** выберите необходимый тип калькуляции.

Активируйте функцию **Рацион** для составления суточного рациона животного или **Смесь** для разработки кормосмесей (концентратов, БМВД). Выберите размерность, которая будет использована при составлении рецептуры. Как правило, расчет рационов производится в граммах, а концентратов в процентах.

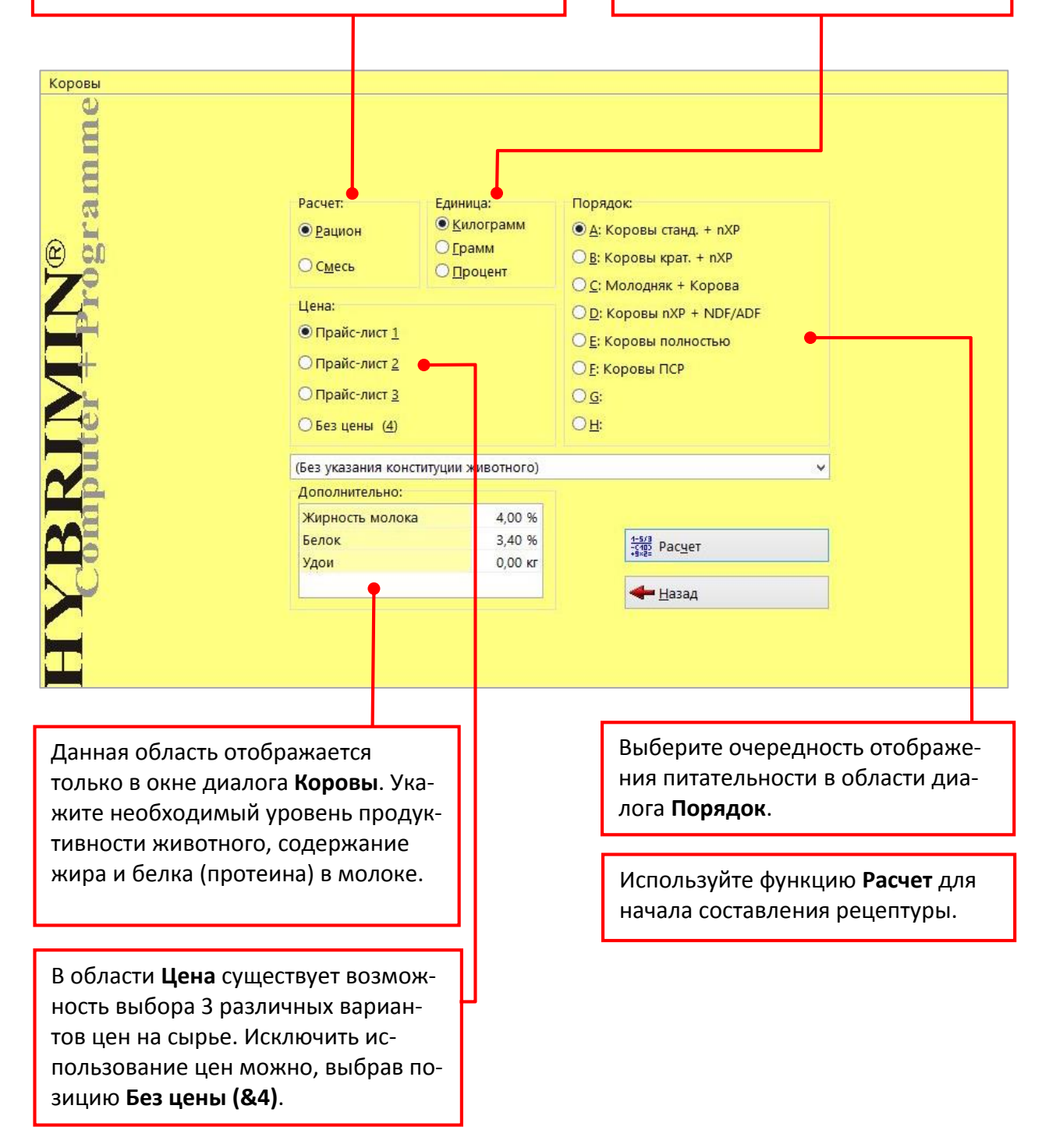

# Диалог расчета

В появившемся окне выберите сырье, которое будет использовано в рецептуре. Для этого в столбце **Номер** ведите номер исходного сырья или, щелкнув правой клавишей мыши в контекстном меню, выберите **Список сырья**. В зависимости от выбранного ранее вида животного появится справочное окно с возможностью выбора сырья: **ОК = основной корм, БК = балансирующий корм, КК = концкорм**.

В столбце **Килограмм** отражается количество сырья в рецептуре или рационе. В случае выбора процентов в качестве единиц измерения, данная колонка будет называться **Процент**. Она отображает долю сырья в общем объеме рецептуры в процентах.

Активное текстовое поле **Прай-слист 1** показывает актуальный уровень цен на сырье. Цены могут быть изменены в любой момент непосредственно в самом диалоге расчета.

Коровы / Рацион 🛞 7. Дойная корова, вес: 600 кг, основной обмен Живой вес: 600.000 кг Жирность молока: 4.00 % Удои: 0.00 кг 4 1 Белок: 3.40 % 3 A Имя Килограмм Цена Параметр Мин Содерж. Макс Номер 12500 -4,10 255:ОК Сенаж 40 цветение 13 000 Сухое вещество 21015 273 ОК Силос - кукур.30, сред. зерно 10,000 3,20 Макс. СВ в ОК 12513.58 2,000 21 БК Ячмень двурядный 13,00 Осн.корм макс. СВ 05 8143.60 ~ 13700,00 🗸 10,25 63 БК Сухая меласса 16/Z 2,000 CB B OK 8200,00 196 Миндобавка ADE Коровы 0,500 49,60 NEL/НЭЛ(табл.) МДж 35,50 143,71 ~ Сырой протеин ~ 176 КК Комбикорм MLF II Е II 10.000 14.35 475.00 3468.00 Переваримый протеин 430,00 3271,01 ~ 60,00 🗸 Руминальный баланс рубца г 31,55 10,00 900,00 🗸 Сырой жир Г 637.20 6000,00 🗸 Крахмал E 1800.00 3640.00 3000,00 🗸 Caxap 1381.20 24,29 %-Нерасщ, белок ~ %-Нерасщ крахмал 14,67 Сахар+крахм-ст.крахмал/кг С г 214 ~ ~ %CK/KF CB 15.00 18,16 ~ %стр.СК/кг СВ 9,31 Молоко по НЭЛ/NEL 32,95 л ~ Молоко по Прот л 35.21 ~ Молоко по пХР 33.42 129,440 220,280 ~ Кальцый\_Са ~ Φοςφορ\_Ρ 80,015 118,960 Натрий\_Na 27,770 67,420 1 < . Магний Мо 31.770 54.040 v 💌 Килограм 🗸 Сумма: 37,500 3.00 🕞 Прай-слист 1 🗸 📃 Стандарт ✓ А: Коровы станд. + nХР Применание 🛃 Сохранить 🝰 Печать <u> Оптимизация</u> <u>Таблица</u> 👫 Обзор рецептур 🗶 Новый расчет <u>М</u>атрица Сброс сырья 🖬 График 🔚 Планирование <del>4</del> <u>Н</u>азад

Введите необходимый уровень продуктивности дойного поголовья, содержание жира и белка в молоке.

Программа содержит множество дополнительных полезных функций. К ним относится функция **Сумма**. Она позволяет осуществлять пересчет составленной рецептуры на заданную партию или объем смесителя. С правой стороны программы отображается общая питательность рецептуры. Для ограничения питательности по требуемым показателям используйте колонку Мин или Макс.

Переключение вида отображения питательности рецептуры возможно с помощью функции **Стандарт** (Отклонение, Содержание, По нарастающей).

# Добавление нового сырья и наработка собственной сырьевой базы

В качестве первой серьезной задачи создадим новое сырье, которое впоследствии вы сможете использовать при составлении рецептур. Важно отметить, что в программе имеются две возможности наработки собственного сырья: первая – создание нового файла с «чистого листа» и вторая - на основе уже имеющейся заготовки.

Предлагаю сначала рассмотреть первый способ внесения собственного сырья в базу данных.

- Шаг 1: Кликните по кнопке Сырьевая база в Главном меню диалога для входа в Базу данных программы.
  - Сырьевая база: М Ндвое сырье М Редактировать М Удалить сырье М Голиск сырья М Поикс сырья М Поикс сырья М Поикс сырья М Поикс сырья М Поикс сырья М Поикс сырья М Поикс сырья М Поикс сырья М Поикс сырья М Поикс сырья М Поикс сырья М Перевдстить с иду животных М Табличные значения М Теревод
- Шаг 2: Для добавления Нового сырья выберите одноименную команду.

Шаг 3: В следующем окне диалога программа Futter 5 предложит первый свободный номер для сохранению нового вида сырья. Используйте команду Сохранить для создания нового сырья.

| Информация о с        | ырье:               |                         |  |
|-----------------------|---------------------|-------------------------|--|
| № с <u>ы</u> рья:     | 3                   |                         |  |
| Обозна <u>ч</u> ение: | <Свободно>          |                         |  |
|                       | 🛃 <u>С</u> охранить | <b>Х</b> <u>О</u> тмена |  |

#### Шаг 4: Укажите название нового сырья в текстовом поле диалога.

Шаг 5:

В колонке Параметр последовательно введите питательность сырья.

Для прикрепления сырья к заданным группам животных достаточно их пометить галочкой. Данная функция позволяет в последующем быстро находить требуемое сырье. Система категорий в программе нужна для классификация сырья. Каждое сырье может быть отнесено к той или иной категории. К примеру, прикрепление сырья к определенному поставщику или клиенту.

| № сырья:              |        |          | 📰 Жиди            | сий 🗌     | 10.08.20   | 2 13:41:15            |                                        |           |                    | A    | дреса:    |                  |     |            |
|-----------------------|--------|----------|-------------------|-----------|------------|-----------------------|----------------------------------------|-----------|--------------------|------|-----------|------------------|-----|------------|
| Обозна <u>ч</u> ение: |        | Конск    | ие бобы           |           |            |                       | $\odot$                                |           |                    |      |           |                  |     |            |
| Последовательнос      | ты     | (вся п   | итательность)     | ∨ Ha      | ативное со | держание 🗸            | and Corpering                          |           |                    |      |           |                  |     |            |
| Молодняк 🗹 С          | Эткори | м 🖌 Кор  | овы 🗹 Жвачные     | CE        | виньи 🔽    | Лошади 🗹 Гтица        | Co                                     | баки/Коц  | јки 🔽 Мелкие жи    | вотн | ae 🗹 300  | 🖌 Проч. 🔍        |     |            |
| Параметр              | -      | (1 - 23) | Параметр          |           | (24 - 46)  | Параметр              |                                        | (47 - 69) | Параметр           | _    | (70 - 92) | Параметр         |     | (93 - 115) |
| Сухое вещество        | r      | 871,00   |                   |           |            | Пер.Прот-Лошадь       | r                                      | 217,00    | Витамин D          | OЭ   |           | Селен_Se         | МΓ  |            |
| Сырой протеин         | r      | 261,00   | БЭФ-Ф             | r         | 485,00     | Пер. СП-Собаки        | r                                      | 203,82    | Витамин Е          | МΓ   |           | Молибден_Мо      | ΜΓ  |            |
| Сырая клетчатка       | г      | 79,00    | ОЭ Жвачные        | мдж       | 11,83      | Пер. СП-Кошки         | r                                      | 188,02    | Витамин С          | МГ   |           | Фтор_F           | МГ  |            |
| Структ. клетчат       | r.     |          | NEL/НЭЛ(табл.)    | МДж       | 7,49       |                       |                                        |           | Витамин К          | МГ   |           |                  |     |            |
| Сырой жир             | r.     | 10,00    | Переваримый пр    | сг        | 169,80     |                       |                                        |           | Витамин В1         | мг   |           |                  |     |            |
| Сырая зола            | L.     | 36,00    | Руминальный бал   | εr        | 14,59      | Лизин                 | L.                                     | 16,20     | Витамин В2         | МГ   |           |                  |     |            |
| Крахмал               | г      | 375,00   | Крахм. эквивалент | г         | 722        | Пер. Лизин-С          | r                                      | 12,96     | Витамин Вб         | МГ   |           | Астаксантин      | мг  |            |
| Стабильный крахм      | r      | 56,00    | Растворимый про   | r r       |            | Пер. Лизин-П          | г                                      | 12,66     | Витамин В12        | МКГ  |           | Инозит           | МГ  |            |
| Сахар                 | r      | 45,00    |                   |           |            | Метионин              | r                                      | 2,10      | Никотиновая к-та   | МΓ   |           | Ксантофил        | ΜΓ  |            |
| Крахмал+Сахар-Ф       | r      | 420,00   | ОЭ-Свиньи (2010)  | МДж       | c 12,01    | Пер. Метионин-С       | r                                      | 1,26      | Пантот.к-та /Вит.( | ЕМГ  |           | Бета-Каротин     | МГ  |            |
|                       |        | ana      | ОЭ-Свиньи         | МДж       | 12,91      | Пер. Метионин-П       | г                                      | 1,68      | Фолиевая к-та      | МГ   |           | Бетаин           | мг  |            |
| Кальцый_Са            | r.     | 1,10     | ОЭ-Белковые к.    | МДж       | 12,81      | Мет+Цист              | r.                                     | 5,00      | Биотин             | МКГ  |           | Карофил - красн. | МГ  |            |
| Φοςφορ_Ρ              | Г.     | 5,30     | ОЭ-Птица          | МДж       | 11,24      | Пер. Мет+Цист-С       | Г.                                     | 2,45      | Холинхлорид        | МГ   |           | Карофил - желт.  | ΜΓ  |            |
| Доступный Р           | L.     | 1,90     | ОЭ-Птица-кал      | кал       | 2688       | Пер. Мет+Цист-П       | L.                                     | 3,59      |                    |      |           |                  |     |            |
| Переваримый Р         | г      | 1,80     | ПЭ-Лошадь         | МДж       | 13,47      | Триптофан             | r                                      | 2,00      |                    |      |           | Линолевая к-та   | г   | 4,10       |
| Фитаза                | FTU    |          | ПЭ-Грызуны        | МДж       | 14,81      | Пер. Триптофан-С      | r                                      | 1,30      |                    |      |           | Линоленовая к-та | Г   | 2,60       |
| Пер. Фосфор+Р         | г      | 1,80     | ПЭ-Собаки         | МДж       | c          | Пер. Триптофан-П      | lr                                     | 1,60      |                    |      |           | Олеиновая к-та   | r   | 1,10       |
| Натрий_Na             | r      | 0,10     | ПЭ-Кошки          | МДж       | C          | Треонин               | r                                      | 9,10      | Цинк_Zn            | МΓ   |           | Арахидоновая к-т | e r |            |
| Магний_Мg             | r      | 1,20     | ПЭ-Рыбы           | мдж       | 12,14      | Пер. Треонин-С        | r                                      | 6,20      | Железо_Fe          | мг   |           | Эруковая к-та    | r   |            |
| Калий_К               | r.     | 13,00    | ПЭ-Слоны          | МДж       | 10,57      | Пер. Треонин-П        | r.                                     | 6,87      | Марганец_Mn        | ME   |           |                  |     |            |
| Хлор_СІ               | F.     | 0,70     |                   |           |            |                       |                                        |           | Медь_Си            | МГ   |           | Полиеновые к-ты  | r.  | 6,70       |
| Cepa_S                | r.     | 2,50     |                   |           |            | Таурин                | МГ                                     |           | Кобальт_Со         | МГ   |           | Иодное число     |     | 1,56       |
| <                     |        |          |                   |           |            | БИТАМИН А             | 09                                     |           | иод_і              | мг   |           |                  |     |            |
|                       |        |          |                   | <b>-</b>  | 🗞 Расчет о | формул 🔜 С <u>В</u> 🔴 |                                        | L.        | Нормативы          |      |           |                  |     |            |
|                       |        |          | <i>В</i> Пе       | чать      |            | Сохранить             | R                                      | охранить  | как 🗙 Отмена       |      |           |                  |     |            |
|                       |        |          | <u> </u>          |           |            |                       |                                        |           |                    |      |           |                  |     |            |
|                       |        |          |                   |           |            |                       |                                        |           |                    |      |           |                  |     |            |
|                       |        |          | 140-0             |           |            | <b>.</b>              | _                                      |           | <b>.</b>           |      |           |                  |     |            |
| ерите фун             | ИСПОЛ  | пьз      | уите о            | рункцию   |            | φ.                    | Функция <b>нормативы</b> позволяет вве |           |                    |      |           |                  |     |            |
| ет форму              | СВ дл  | п R      | ересч             | ета корма | a          | C.                    | сти специальные ограничения по         |           |                    |      |           | по               |     |            |
| ового пересчета       |        |          | на сух            | koe       | веще       | ество.                |                                        | В         | воду данн          | юг   | о сыр     | ья в реце        | пту | ′py.       |
| показате              | лей    | і пи-    |                   |           |            |                       |                                        |           |                    |      |           |                  |     |            |
| . Honusure.           |        |          |                   |           |            |                       |                                        |           |                    |      |           |                  |     |            |
| льности (>            | жел    | тое      |                   |           |            |                       |                                        |           |                    |      |           |                  |     |            |
| -)                    |        |          |                   |           |            |                       |                                        |           |                    |      |           |                  |     |            |
| e).                   |        |          |                   |           |            |                       |                                        |           |                    |      |           |                  |     |            |

#### Шаг 6: Сохраните изменения в программе, нажав Сохранить.

Мы рекомендуем воспользоваться вторым способом наработки сырьевой базы – изменение похожего по питательности сырья. Поскольку данный метод является более точным. Для этого вам необходимо выполнить как минимум следующее: Кликните по пиктограмме **Редактировать** и выберите похожее по питательности сырье. Теперь измените его питательность согласно имеющимся у вас анализам лаборатории. В строчке **Обозначение** введите новое название и нажмите кнопку **Сохранить как**. По сути вы актуализируете только имеющиеся у вас значения питательности, недостающие показатели используются из стандартной базы данных.

# Суточные рационы для дойного поголовья

- Шаг 1: Функция Коровы позволяет рассчитывать суточные рационы и концентраты (БМВД) для дойного поголовья.
- Шаг 2: Для расчета суточного рациона кликните по кнопке Рацион. В качестве единиц измерения выберите Килограмм и цены на сырье Прайс-лист 1. Активируйте следующий порядок расчета: <u>A: Коровы nXP + NDF/ADF.</u>

| Расчет:<br>• Рацион<br>• Смесь<br>Цена:<br>• Прайс-лист<br>• Прайс-лист<br>• Прайс-лист<br>• Прайс-лист<br>• Без цены (с<br>без указания и<br>Дополнительн<br>Жирность мо<br>Белок<br>Удои | Единица:                                      | Порядок:<br>(Ф.Д.: Коровы станд. + пХР<br>(Д.: Коровы крат. + пХР<br>(Д.: Коровы пХР + NDF/ADF<br>(Д.: Коровы полностью<br>(Д.: Коровы ПСР<br>(Д.: Соровы ПСР<br>(Д.: Соровы ПСР<br>(Д.: Соровы ПСР<br>(Д.: Соровы ПСР<br>(Д.: Соровы ПСР<br>(Д.: Соровы ПСР)<br>(Д.: Соровы ПСР<br>(Д.: Соровы ПСР)<br>(Д.: Соровы ПСР)<br>(Д.: Соровы П |
|----------------------------------------------------------------------------------------------------|-----------------------------------------------|----------------------------------------------------------------------------------------------------|
| По желанию, в строке меню Пр<br>можно задать требуемую моло<br>продуктивность (к прим. 30 л/с<br>содержание жира и белка в мо                                                              | одуктивность<br>чную<br>/т), а также<br>поке. |                                                                                                    |

Для перехода к следующему шагу нажмите Расчет.

Шаг 3: Вы находитесь в диалоге программы Целевые группы. Данный диалог позволяет быстро найти требуемые нормы потребностей животных в зависимости от половозрастной и продуктивной группы.

| iep | Имя                                           |   |
|-----|-----------------------------------------------|---|
|     | Дойная корова, вес: 300 кг, основной обмен    |   |
|     | Дойная корова, вес: 350 кг, основной обмен    |   |
|     | Дойная корова, вес: 400 кг, основной обмен    |   |
|     | Дойная корова, вес: 450 кг, основной обмен    |   |
|     | Дойная корова, вес: 500 кг, основной обмен    |   |
|     | Дойная корова, вес: 550 кг, основной обмен    |   |
|     | Дойная корова, вес: 600 кг, основной обмен    |   |
|     | Дойная корова, вес: 650 кг, основной обмен    |   |
|     | Дойная корова, вес: 700 кг, основной обмен    |   |
| 1   | Дойная корова, вес: 750 кг, основной обмен    |   |
| 1   | Дойная корова, вес: 800 кг, основной обмен    |   |
| 1   | Дойная корова, вес: 850 кг, основной обмен    |   |
| 1   | Дойная корова, вес: 900 кг, основной обмен    |   |
| 1   |                                               |   |
| 1   | Дойная корова, вес: 300 кг, основной обмен *  |   |
| 1   | Дойная корова, вес: 350 кг, основной обмен *  |   |
| 1   | Дойная корова, вес: 400 кг, основной обмен *  |   |
| 1   | Дойная корова, вес: 450 кг, основной обмен *  |   |
| 1   | Дойная корова, вес: 500 кг, основной обмен *  |   |
| 2   | Дойная корова, вес: 550 кг, основной обмен *  |   |
| 2   | Дойная корова, вес: 600 кг, основной обмен *  |   |
| 2   | Дойная корова, вес: 650 кг, основной обмен *  |   |
| 2   | Дойная корова, вес: 700 кг, основной обмен *  |   |
| 2   | Дойная корова, вес: 750 кг, основной обмен *  |   |
| 7   | 10 MULTE KODORD ROC 900 VE OCUORINA K OKUAL * | _ |

Выберите подходящую группу. Для перехода в диалог расчета и оптимизации рецептуры кликните по кнопке **Далее**.

# HYBRIMIN<sup>®</sup> Futter 5 Суточные рационы для дойного поголовья

Шаг 4: Следующий диалог программы называется Калькуляция. Здесь имеется возможность выбора требуемых компонентов сырья для составления рецептуры.

| ива й вес: 600,000 кг Кирность молока: 4,00 % Белок: 3,40 % Удои: 0,00 кг<br>рода: Голдштинская, средняя продуктивность (Германия/Австрия)<br>ме Имя Килограмм Цена Килограмм Цена Килограм Килограм Кило | Лактацид №: 2./3. ∨ День<br>раметр<br>кое вещество<br>кс. СВ в ОК<br>н.корм макс. СВ 05<br>в ОК<br>(ИЭЭЛГЭба) | :<br>F.<br>F | 60 <u>Ф</u> ормула<br>Мин | з: 1. Станда<br>Содерж. | арт     |             |
|----------------------------------------------------------------------------------------------------|----------------------------------------------------------------------------------------------------|--------------|---------------------------|-------------------------|---------|-------------|
| рода: Голдштинская, средняя продуктивность (Германия/Австрия)<br>мер Имя Килограмм Цена Л СС<br>СУ<br>СУ<br>СУ<br>СУ<br>СО<br>СО<br>СО<br>СО<br>СО<br>СО<br>СО<br>СО<br>СО<br>СО                                                                                                    | Лактацид № 2,/3. v День<br>раметр<br>кое вещество<br>кс. СВ в ОК<br>н.корм макс. СВ 05<br>в ОК<br>(ИЭЛ(Габа ) | r<br>F       | 60 <u>Ф</u> ормула<br>Мин | а: 1. Станда<br>Содерж. | арт     |             |
| мер Имя Килограмм Цена Л<br>Су<br>ММ<br>Су<br>ММ<br>Со<br>Со<br>Со<br>Со<br>Со<br>Со<br>Со<br>Со<br>Со<br>Со<br>Со<br>Со<br>Со                                                                                                    | раметр<br>кое вещество<br>кс. СВ в ОК<br>н.корм макс. СВ 05<br>в ОК<br>И Издитаба )                           | r<br>r       | Мин                       | Содерж.                 |         |             |
|                                                                                                    | кое вещество<br>кс. СВ в ОК<br>н.корм макс. СВ 05<br>в ОК<br>(ИНЭ(Итаба))                                     | г<br>г       |                           |                         | Макс    | 3           |
| M.<br>O.<br>C.<br>C.<br>N.<br>C.<br>C.<br>C.<br>C.<br>C.<br>C.<br>C.<br>C.<br>C.<br>C.<br>C.<br>C.<br>C.                                                                                                    | кс. СВ в ОК<br>н.корм макс. СВ 05<br>в ОК<br>(ИЭЭЛ(тэба)                                                      | г            |                           |                         | 1250    | ~ 00        |
|                                                                                                    | н.корм макс. СВ 05<br>в ОК<br>ИНЭЛ(тэбл.)                                                                     |              |                           |                         |         | ~           |
| Ссе<br>П С С С С С С С С С С С С С С С С С С С                                                                                                    | в ОК<br>(НЭЛ(тэба)                                                                                            | Г            |                           |                         |         | ~           |
| NH           CC           П           CC           CC                                                                                                    | (HBR/Tafa)                                                                                                    | г            |                           |                         | 13700,0 | <b>v</b> 00 |
| Ct<br>Py<br>Ct<br>Ct<br>Py<br>Ct<br>Ct<br>Ct<br>Ct<br>Ct<br>Ct<br>Ct<br>Ct<br>Ct<br>Ct                                                                                                    | L/HD/I(Id0/ii)                                                                                                | МДж          | 35,52                     |                         |         | ~           |
| П<br>Р<br>Р<br>С<br>С<br>С<br>С<br>С<br>С<br>С<br>С<br>С<br>С<br>С<br>С<br>С                                                                                                    | рой протеин                                                                                                   | г            | 475,00                    |                         |         | ~           |
| Py<br>CE<br>Kp<br>6<br>6<br>7<br>7<br>7<br>7<br>7<br>7<br>7<br>7<br>7<br>7<br>7<br>7<br>7<br>7<br>7<br>7<br>7                                                                                                    | реваримый протеин                                                                                             | г            | 430,00                    |                         |         | ~           |
| CE<br>KK<br>Ca<br>Ca<br>Sa<br>Sa<br>Sa<br>Sa<br>Sa<br>Sa<br>Sa<br>Sa<br>Sa<br>Sa<br>Sa<br>Sa<br>Sa                                                                                                    | иинальный баланс рубца                                                                                        | Г            | 10,00                     |                         | 60,0    | • 0(        |
| Kr<br>CC<br>SC<br>SC<br>SC<br>SC<br>SC<br>SC<br>SC<br>SC<br>SC<br>SC<br>SC<br>SC                                                                                                    | рой жир                                                                                                    | Г            |                           |                         | 900,0   | 10 V        |
| Ca<br>96<br>96<br>96<br>96<br>96<br>96<br>96<br>96<br>96<br>96<br>96<br>96<br>96                                                                                                    | ахмал                                                                                                    | Г            | 1800,00                   |                         | 6000,0  | 10 ~        |
| 96-<br>96-<br>96-<br>96-<br>96-<br>96-<br>96-<br>96-<br>96-<br>96-                                                                                                    | (ap                                                                                                    | г            |                           |                         | 3000,0  | > 01        |
| 56<br>Ca<br>96<br>                                                                                                    | Нерасщ. белок                                                                                                 |              |                           |                         |         | ~           |
| Ca<br>96/<br>96/<br><br>M.<br><br>M.<br><br>M.<br>                                                                                                    | Нерасщ крахмал                                                                                                |              |                           |                         |         | ~           |
| 96<br>96<br><br>M.<br><br>M.<br><br>M.<br>                                                                                                    | кар+крахм-ст.крахмал/кг СВ                                                                                    | Г            |                           |                         |         | ~           |
| 96<br>                                                                                                    | К/кг СВ                                                                                                    |              | 15,00                     |                         |         | ~           |
|                                                                                                    | тр.СК/кг СВ                                                                                                   |              |                           |                         |         | ~           |
|                                                                                                    |                                                                                                    |              |                           |                         |         |             |
| M<br>M                                                                                                    | локо по НЭЛ/NEL                                                                                               | л            |                           |                         |         | ~           |
| M.                                                                                                    | локо по Прот                                                                                                  | л            |                           |                         |         | ~           |
|                                                                                                    | локо по nXP                                                                                                   | л            |                           |                         |         | ~           |
|                                                                                                    |                                                                                                    |              |                           |                         |         |             |
| Ka                                                                                                    | тьцый_Са                                                                                                    | г            | 24,000                    |                         |         | ~           |
|                                                                                                    | cφop_P                                                                                                    | r            | 24,000                    |                         |         | ×.          |
| Килограм 🗸 Сумма:                                                                                                    | Прай-слист 1 🖌 🖪 Стандарт                                                                                     | - ~          | А: Коровь                 | ы станд. + г            | XP 🖌 🔽  | ]           |
|                                                                                                    | 111 Tarran 11 Car                                                                                             | 200 000      |                           | Новый раси              | AT      | 83          |
| Педате Солнаните Солнаните Солнаните Солнания                                                                                                    |                                                                                                    | sop per      | tembh 💟 🛛                 | товым расч              | CI      |             |

Шаг 5: Загрузите сохраненное сырье в диалог расчета рецептуры. Для этого в колонке Номер введите 0 (ноль) + Enter или нажатием правой клавиши мыши выберите Список сырья.

Зная номер сырья, вы также можете подгрузить его. Для этого необходимо ввести соответствующий номер сырья в колонку **Номер**.

Шаг 6: В стандартной комплектации программа содержит уже наработанную базу данных сырья. Сюда включены разнообразные типы кормов, такие как: грубые, балансирующие корма, минеральные добавки, премиксы и т.п. Выберите подходящее сырье, нажав клавишу пробела или используйте двойной щелчок мыши. Отмеченное сырье при этом выделяется цветом. Отмена выбора производится повторным нажатием клавши пробела или двойным щелчком мыши.

По умолчанию программе интегрирована возможность сортировки сырья по видам животных – поле (все виды), присвоенному адресу - поле (нет адреса), а также в алфавитном порядке или по номеру сырья – поле (По порядку).

НОВОЕ: Если вы изучите панель настроек, то обнаружите Желтое поле поиска. Оно позволяет быстро находить требуемое сырье, отсортировывая при этом только те позиции, которые содержат ключевую информацию.

|                                 | Номер Сырье                   | Номер Сырье              | Номер Сырье Н               |
|---------------------------------|-------------------------------|--------------------------|-----------------------------|
| Сухое вещество: 871,00 г        | 1 Конские бобы                | 25 Обработанная шквара   | а 50 Кукуруза - мука        |
| Сырой протеин: 261,00 г         | 2 Отходы пекарные             | 26 Обработанная шквара   | а 51 Шрот из зародышей ку   |
| NEL/НЭЛ(табл.): 7,49 МДж        | 3 Пивные дрожжи               | 27 Травяная мука - злаки | ( 52 Шрот из зародышей кун  |
| Сырая клетчатка: 79,00 г        | <mark>4</mark> Пивная дробина | 28 Травяная мука люцер   | на 53 Кукурузная глютеновая |
|                                 | 5 Кровяная мука               | <mark>30</mark> Овес     | 54 Кукур. глютен СП 20 %    |
| Фосфор_Р: 5,30 г                | 7 Fopox                       | 31 Овсяные хлопья        | 55 Кукур. глютен СП 23 %    |
| Натрий_Na: 0,10 г               | 8 Арахисовый шрот, отчи       | 32 Овсяная мука          | 56 Солодовые ростки         |
| Кагнии_мд: 1,20 г<br><Свободно> | 9 Арахисовый шрот, част.      | 33 Овес - отруби         | 57 Морковь, суш.            |
| <Свободно>                      | 10 Арахисовый жмых 4/9        | 34 Кормовые дрожжи (То   | or 58 Маниок 65             |
| <Свободно>                      | 11 Арахисовый жмых св. 9      | 36 Картофельный белок    | 59 Маниок 55                |
| <cb0602h0></cb0602h0>           | 13 Рыбная мука СП 65/70       | 37 Картофельные хлопья   | 60 Кафрское сорго (А. sor   |
| <Свободно>                      | 14 Рыбная мука СП 60/65       | 38 Картофельная мезга    | 61 Сухая молочная сывор«    |
|                                 | 15 Рыбная мука СП 55/60       | 39 Картофельный жом      | 62 Сухая меласса 9/Z        |
| <Свободно>                      | 16 Мясокостная мука СП :      | 40 Картофельный крахма   | л * 63 Сухая меласса 16/Z   |
| г <Свободно>                    | 17 Мясокостная мука СП 4      | 41 Кокосовый жмых        | 64 Сухая меласса 23/Z       |
|                                 | 18 Изм. кормовые кости -      | 42 Кокосовый шрот        | 65 Меласса / Свекла         |
| 😭 <Свободно>                    | 19 Кормовой сахар             | 44 Льняные семена        | 66 Семена рапса             |
|                                 | 20 Ячмень, теплообработ.      | 45 Льняной жмых          | 67 Пальмовый шрот           |
| Ячмень двурядный                | * 21 Ячмень двурядный         | 46 Льняной шрот          | 68 Пальмовый жмых           |
| Сухая меласса 16/Z              | 22 Ячмень четырехрядный       | 47 Сухой обрат           | 69 Рапсовый шрот            |
|                                 | 23 Ячмень - мука              | 48 Кукуруза, подогретый  | 70 Рисовая мука, белая      |
|                                 | 24 Ячмень - отруби            | 49 Кукуруза - зерно      | 71 Рисовая мука, желтая     |
|                                 | <                             | a. 55.5                  |                             |
|                                 |                               |                          |                             |
|                                 | ✓ Применить                   | 👗 Отмена                 |                             |
|                                 |                               |                          |                             |
|                                 |                               |                          |                             |
|                                 |                               | _                        |                             |

ного сырья.

положение его в р пользуемое количество, а также цена (стандартная или цена на дату расчета).

#### Шаг 7: Теперь можно подтвердить выбор сырья, нажав кнопку Применить.

# HYBRIMIN<sup>®</sup> Futter 5 Суточные рационы для дойного <u>поголовья</u>

- Шаг 8: В появившемся окне вы можете видеть все набранное сырье, которое будет потенциально использовано для расчета рецептуры. Начните набор питательности рецептуры с Основных кормов (обозначение ОК). Для этого в строчке Килограмм введите требуемое количество силоса, сенажа и соломы.
- Шаг 9 Далее добавьте в рацион Балансирующий корм (обозначение БК). Количество балансирующего корма можно ввести вручную или рассчитать с помощью полезной дополнительной функции. Для этого на поле номера сырья кликните правой клавишей мыши и выберите функцию Баланс (НЭЛ : СП). Программа отобразит рассчитанное количество балансирующего корма в колонке Килограмм.
- Шаг 10: После загрузки вышеперечисленного сырья добавим минеральный корм. Выбор минеральных компонентов корма производится по выше описанной методике пп. 5 7. Здесь также существует возможность непосредственно задать количество минерального корма или рассчитать с помощью полезной дополнительной функции. Кликните мышью на поле номера сырья и выберите функцию Баланс по минералам. Программа автоматически рассчитает требуемое количество минерального корма в колонке Килограмм.

|                      | 1000                  |                        |                  | 0              | 21. Дойная корова, вес: 600 кг, осно | вной о  | бмен *            |            |          | ¥   |
|----------------------|-----------------------|------------------------|------------------|----------------|--------------------------------------|---------|-------------------|------------|----------|-----|
| Живой вес: 6         | 00,000 кг Жирность    | молока: 4,00 % Бел     | ок: 3,40 % )     | /дои: 0,00 кг  |                                      |         |                   |            | K        |     |
| <u>1</u> орода: Голд | штинская, средняя і   | продуктивность (Герман | ния/Австрия)     |                | ✓ Лактаци <u>я</u> №: 2./3. ✓ Ден    | ны      | 60 Формула        | 1. Станда  | рт       | v   |
| Томер                | Имя                   |                        | Килограмм        | Цена \land     | Параметр                             |         | Мин               | Содерж.    | Макс     | 3 . |
| 255:0                | К Сенаж 40, цветен    | ие                     | 13,000           | 4,10           | Сухое вещество                       | г       |                   | 21015      | 12500    | /   |
| 273 O                | К Силос - кукур.30, о | сред. зерно            | 10,000           | 3,20           | Макс. СВ в ОК                        | г       |                   | 12513,58   |          | 1   |
| 21 5                 | К Ячмень двурядны     | й                      | 2,000            | 13,00          | Осн.корм макс. СВ 05                 | r       |                   | 9771,10    |          | 1   |
| 63 E                 | К Сухая меласса 16/2  | Z                      | 2,000            | 10,25          | СВВОК                                | r.      |                   | 8200,00    | 13700,00 | 1   |
| 196                  | Миндобавка ADE        | Коровы                 | 0,500            | 49,60          | NEL/НЭЛ(табл.)                       | МДж     | 35,52             | 143,71     | •        | 1   |
| 176 K                | К Комбикорм MLF I     | EII                    | 10,000           | 14,35          | Сырой протеин                        | г       | 475,00            | 3468,00    |          | 1   |
|                      |                       |                        |                  |                | Переваримый протеин                  | г       | 430,00            | 3271,01    |          | /   |
|                      |                       |                        |                  |                | Руминальный баланс рубца             | г       | 10,00             | 31,55      | 60,00    | 1   |
|                      |                       |                        |                  |                | Сырой жир                            | г       |                   | 637,20     | 900,00 * | /   |
|                      |                       |                        |                  |                | Крахмал                              | г       | 1800,00           | 3640,00    | 6000,00  | 1   |
|                      |                       |                        |                  |                | Caxap                                | г       |                   | 1381,20    | 3000,00  | 1   |
|                      |                       |                        |                  |                | %-Нерасщ. белок                      |         |                   | 24,29      |          | 1   |
|                      |                       |                        |                  |                | %-Нерасщ крахмал                     |         |                   | 14,67      |          | 1   |
|                      |                       |                        |                  |                | Сахар+крахм-ст.крахмал/кг СВ         | г       |                   | 214        |          | /   |
|                      |                       |                        |                  |                | %CK/kr CB                            |         | 15,00             | 18,16      |          | 1   |
|                      |                       |                        |                  |                | %стр.СК/кг СВ                        |         |                   | 9,31       |          | /   |
|                      |                       |                        |                  |                |                                      |         |                   |            |          |     |
|                      |                       |                        |                  |                | Молоко по НЭЛ/NEL                    | л       |                   | 32,94      |          | /   |
|                      |                       |                        |                  |                | Молоко по Прот                       | л       |                   | 35,21      |          | 1   |
|                      |                       |                        |                  |                | Молоко по nXP                        | л       |                   | 33,42      |          | 1   |
|                      |                       |                        |                  |                |                                      |         |                   |            |          |     |
|                      |                       |                        |                  |                | Кальцый_Са                           | г       | 129,420           | 220,280    |          | /   |
|                      |                       |                        |                  | , *            | Φοςφορ_Ρ                             | г       | 80,004            | 118,960    |          | 1   |
| <b>`</b>             |                       | - 1922                 |                  |                | 0                                    | -       | 225.50            | CT 400     |          | , Y |
|                      |                       | Килограм 🗸 Сумма:      | 37,500           | 3,00           | 😂 Прай-слист 1 🗸 🖪 Стандарт          | V A     | : Коровы стан     | нд. + nXP  |          |     |
|                      | Применание            | 🛃 <u>С</u> охранить    | 🖨 <u>П</u> ечать | <u>№ 0</u> пти | мизация 🔝 Таблица 🛛 😫 О              | бзор ре | цептур X <u>Н</u> | овый расче | т        |     |
|                      | Сброс сырья           | 🖬 График               | Матрица          | 🔜 План         | ирование                             |         | 👍 Н               | азад       |          |     |

Шаг 11:

: Поздравляем! Вы получили готовую рецептуру.

Теперь можно выбрать дополнительные функции программы, такие как **Печать**, **Сохранить** или **Таблица** для расчета потребности животных в концентрированных кормах.

### Расчет количества концентрата в рационе на заданную продуктивность

- Шаг 1: После составления основного рациона, следующим шагом является возможность расчета потребности животного в концентратной части в зависимости от планируемой продуктивности. Удобство функции заключается в том, что в одном диалоге вы можете комбинировать ввод зерновой части с закупаемым концентратом (БМВД), покрывая потребность животного в протеине и энергии. Программа автоматически распределяет ввод концентрата с опцией поступенчатого ввода компонентов. Для расчета таблицы комбикормов используйте функцию Таблица.
- Шаг 2: В появившемся окне вы можете сконфигурировать выбранную вами таблицу концкормов.

Кликните пиктограмме со значком таблицы 💷 и выберите необходимый Концентрат.

| <u>Т</u> аблицы концкормов:                        | 1. Стандарт                    | Для работы с 2-мя видами концен-                                     |
|----------------------------------------------------|--------------------------------|----------------------------------------------------------------------|
| Концентрат_1:                                      | 176 🛅 Комбикорм MLF II Е II    | тратов активируйте опцию Концен-                                     |
| <u>Ц</u> ена:                                      | 14,35 EUR                      | альтернативный концентрат.                                           |
| Концентрат_2:                                      | Свободно>                      |                                                                      |
| Це <u>н</u> а:                                     | 0,00 EUR                       |                                                                      |
| Привязка: 🔘 Точност                                | ь 🔍 Соотношение, %             |                                                                      |
| Ввод КК 2, начиная с                               | kr 0 <wertspalte></wertspalte> |                                                                      |
| Интервал ввода К <u>К</u> 2                        | 0,0 кг                         | Активируйте данную функцию для                                       |
| <u>М</u> акс потребление СВ<br><u>П</u> римечание: | : 8486 г 🗐 🗆 <u>З</u> амена 🗣  | структуре рациона (изменение фор-<br>мулы DLG в таблице концкормов). |
|                                                    | → Далее ¥ Отмена               |                                                                      |

Используйте полезную функцию **Макс потребление CB** для задания максимального количества потребляемых сухих веществ в **Граммах**. Программа автоматически предложит ее допустимое количество, предусмотренное нормами DLG.

Обратите внимание: используемые при расчете нормы, коррелируют с молочной продуктивностью животных. Именно поэтому, их значения меняются динамически, в зависимости от планируемой продуктивности

Шаг 3: Для продолжения расчета нажмите кнопку **Далее**. В появившемся окне выберите опцию **Просмотр** для предварительного просмотра таблицы.

## Составление рецептур для свиней

Шаг 1: В качестве следующей серьезной задачи создадим пробную рецептуру для свиней. Сначала кликните на кнопке Свиньи в Главном меню программы.

Шаг 2: Особенностью составления рецептуры для свиней, является ее расчет в виде кормосмеси.

Для начала создания рецептуры необходим сделать как минимум следующе: в поле **Расчет** активируйте функцию Смесь. В качестве единицы измерения выберите **Процент** и цены на сырье **Прайс-лист** <u>1</u>. В качестве порядка отображения питательности рецептуры выберите пункт <u>A:</u> Стандартная смесь.

В ходе расчета Вы в любой момент сможете изменить вид отображения питательности рецептуры. Далее выберите из списка норм кормления необходимую продуктивную группу и нажмите **Расчет**.

| Свиньи |                                                                                                    |                                                                |                                                                                                    |
|--------|----------------------------------------------------------------------------------------------------|----------------------------------------------------------------|----------------------------------------------------------------------------------------------------|
| gramme | Расчет:<br>О <u>Р</u> ацион<br>• С <u>м</u> есь                                                                                         | Единица:<br>О <u>К</u> илограмм<br>О <u>Г</u> рамм<br>ОПроцент | Порядок:<br><ul> <li><u>А</u>: Стандартная смесь</li> <li><u>В</u>: Краткий обзор</li> </ul>                                                                                                    |
|        | Цена:<br><ul> <li>Прайс-лист <u>1</u></li> <li>Прайс-лист <u>2</u></li> <li>Прайс-лист <u>3</u></li> <li>Без цены (<u>4</u>)</li> </ul> |                                                                | <ul> <li>○ <u>C</u>: Все компоненты</li> <li>○ <u>D</u>: С перевар, аминокисл</li> <li>○ <u>E</u>: Откорм</li> <li>○ <u>F</u>: Жидкое кормление</li> <li>○ <u>G</u>: БИО-стандарт</li> <li>○ <u>H</u>: БИО- кратко</li> </ul> |
| COMPR  | Откорм свиней                                                                                                    | <50 кг живой массы                                             | тазад                                                                                                    |
| H      |                                                                                                    |                                                                |                                                                                                    |

Шаг 3:

Вы попали в диалог программы **Целевые группы**. Здесь имеется возможность выбора норм потребностей для заданной половозрастной группы животных.

|       | bornbix.                                                                |         |   |
|-------|-------------------------------------------------------------------------|---------|---|
| Свины | 1 / Смесь                                                               |         |   |
| Номер | Имя                                                                     |         | ^ |
|       | 1 Поросята, Престартер I (12.6 МДж ОЭ / 18,0% СП)                       |         |   |
|       | 2 Поросята, Престартер I (13.0 МДж ОЭ / 18,5% СП)                       |         |   |
|       | <mark>З</mark> Поросята, Престартер II (12.6 МДж ОЭ / 17,0% СП)         |         |   |
|       | 4 Поросята, Престартер II (13.0 МДж ОЭ / 17,5% СП)                      |         |   |
|       | 5 Полнорационный корм I от 50 кг (12.6 МДж ОЭ / 17,0% СП)               |         |   |
|       | <mark>6</mark> Полнорационный корм I от 50 кг (13.0 МДж ОЭ / 17,5% СП)  |         |   |
|       | 7 Полнорационный корм II от 50 кг (12.6 МДж ОЭ / 14,0% СП)              |         |   |
|       | 8 Полнорационный корм II от 50 кг (13.0 МДж ОЭ / 14,5% СП)              |         |   |
| G1.   | 9 Полнорационный корм от 35 кг (12.6 МДж ОЭ / 15,5% СП)                 |         |   |
|       | 10 Полнорационный корм от 35 кг (13.0 МДж ОЭ / 17,0% СП)                |         |   |
|       | 11 Супоросные свиноматки, полнорационный корм (11.4 МДж ОЭ/ 12,0% СП)   |         |   |
|       | 12 Лактирующие свиноматки, полнорационный корм (12.6 МДж ОЭ / 16,0% СП) |         |   |
|       | 13 Лактирующие свиноматки, полнорационный корм (13.0 МДж ОЭ / 16,5% СП) |         |   |
|       | 14 Подсосные поросята, кормовая добавка (13.0 МДж ОЭ/ 22,5% СП)         |         |   |
|       | 15 Свиньи на откорме, кормовая добавка I (12.2 МДж ОЭ / 23,0% СП)       |         |   |
|       | 16 Свиньи на откорме, кормовая добавка II (11.8 МДж ОЭ / 26,0% СП)      |         |   |
|       | 17 Племенные свиноматки, кормовая добавка (12.2 МДж ОЭ / 21,0% СП)      |         |   |
|       | 18 Свиньи, белковая кормовая добавка (11.4 МДж ОЭ / 33,0% СП)           |         |   |
|       | 19 Свиньи, белковый концентрат (11.0 МДж ОЭ / 44,0% СП)                 |         |   |
|       | 20 >>> >>> с позиции 1 по 19 = все стандартные значения                 |         |   |
|       | 21                                                                      |         |   |
|       | 22 Престартер для поросят 1, гибрид (12,6 МДж ОЭ/ 17,5% СП)             |         |   |
|       | 23 Престартер для поросят 1, ГИБРИД (13,0 МДж ОЭ/ 18,5% СП)             |         |   |
|       | 24 Престартер для поросят 1, ГИБРИД (13,4 МДж ОЭ/ 19,0% СП)             |         |   |
|       | 25 Enoctanton and Ronocat 1/Macu (12.4 M/Rvc O2/ 20.0% CE)              | 1       |   |
|       | Скрыть пустые строки 🛛 🗲 <u>Н</u> азад                                  | 🔶 Далее |   |

Теперь нужно выбрать подходящие нормы потребностей. Для перехода в диалог калькуляции рецептуры выберите команду **Далее**.

# HYBRIMIN<sup>®</sup> Futter 5 Составление рецептур для свиней

Шаг 4: Перед вами интерфейс, при помощи которого будет создаваться и редактироваться рецептура. Для начала следует набрать необходимое сырье, которое будет использовано в рецептуре.

|       |            |                                      |      | $\bigcirc$ | 9. Полнорационный корм от 35 кг | (12.6 MД | ж ОЭ / 15,5%      | CII)          |                  | ¥        |
|-------|------------|--------------------------------------|------|------------|---------------------------------|----------|-------------------|---------------|------------------|----------|
| Номер | Имя        | Макс (% Процент                      | Цена | ^          | Параметр                        |          | Мин               | Содерж.       | Макс             | 5 ~      |
| •     |            |                                      |      |            | Сухое вещество                  | %        |                   |               | ~                | •        |
|       |            |                                      |      |            | ОЭ-Свиньи (2010)                | МДж      | 12,60             |               | ~                | <u>.</u> |
|       |            |                                      |      |            | ОЭ-Свиньи                       | МДж      | :                 |               | ~                | <u>,</u> |
|       |            |                                      |      |            | Сырой протеин                   | %        | 15,50             |               | ~                | ·        |
|       |            |                                      |      |            | Лизин                           | %        | 0,82              |               | ~                | •        |
|       |            |                                      |      |            | Метионин                        | %        | 0,25              |               | ~                | 1        |
|       |            |                                      |      |            | Мет+Цист                        | %        | 0,52              |               | ~                | ·        |
|       |            |                                      |      |            | Триптофан                       | %        | 0,16              |               | ~                | •        |
|       |            |                                      |      |            | Треонин                         | %        | 0,52              |               | ~                | e -      |
|       |            |                                      |      |            | Сырая клетчатка                 | %        | 4,00              |               | 6,00 🗸           | <u>,</u> |
|       |            |                                      |      |            | Сырой жир                       | %        |                   |               | 9,00 🗸           | <u>,</u> |
|       |            |                                      |      |            | Сырая зола                      | %        |                   |               | ~                | <u>'</u> |
|       |            |                                      |      |            | Крахмал                         | %        |                   |               | ~                | <u>۲</u> |
|       |            |                                      |      |            | Сахар                           | %        |                   |               | ~                | 1        |
|       |            |                                      |      |            | Кальцый_Са                      | %        | 0,70              |               | ~                | <u>*</u> |
|       |            |                                      |      |            | Φοςφορ_Ρ                        | %        | 0,50              |               | ~                | •        |
|       |            |                                      |      |            | Переваримый Р                   | %        | 0,26              |               | ~                | ·        |
|       |            |                                      |      |            | Фитаза                          | FTU      |                   |               | ~                | ·        |
|       |            |                                      |      |            | Пер. Фосфор+Р                   | %        | 0,26              |               | ~                | ·        |
|       |            |                                      |      |            | Натрий_Na                       | %        | 0,15              |               | ~                | ·        |
|       |            |                                      |      |            | Витамин А                       | OЭ       |                   |               | ~                | •        |
|       |            |                                      |      |            | Витамин D                       | OЭ       |                   |               | ~                | 1        |
|       |            |                                      |      |            | Витамин Е                       | MF       |                   |               | ~                | 1        |
|       |            |                                      |      |            | Медь_Си                         | ME       |                   |               | ~                | *        |
|       |            |                                      |      |            | Селен_Se                        | ME       |                   |               | ~                | ť        |
|       |            |                                      |      | ~          | Линолевая к-та                  | %        |                   |               | ~                | ' v      |
|       |            | Процент 🗸 Сұмма:                     |      |            | 🕞 Прай-слист 1 🗸 🖪 Стандарт     | v        | Содержани         | e <u>8</u> 8% | А: Стандартная с | месь     |
|       | Примечание | 📘 <u>С</u> охранить 🍏 <u>П</u> ечать | 12 o | пти        | иизация 🔢 Таблица 🔋             | 0630p p  | цептур 🗙 <u>Н</u> | новый рас     | чет              |          |
|       |            |                                      |      |            |                                 |          |                   |               |                  |          |

# Шаг 5: Установите курсор в колонке номер и загрузите базу данных наработанного сырья.

Открыть сохраненное сырье можно двумя способами:

- Нажать клавишу 0 + Enter,
- Выбрать команду Список сырья.

Зная номер сырья, вы также можете подгрузить его. Для этого необходимо ввести соответствующий номер сырья в колонке **Номер**.

Шаг 6: В появившемся окне выберите подходящее сырье, нажав клавишу пробела или используйте двойной щелчок мыши. Отмеченное сырье при этом выделяется цветом. Отмена выбора производится повторным нажатием клавши пробела или двойным щелчком мыши.

В программе интегрирована возможность сортировки сырья по видам животных – поле **(все виды)**, присвоенному адресу - поле **(нет адреса)**, а также в алфавитном порядке или по номеру сырья – поле **(По порядку)**.

**НОВОЕ**: Желтое поле поиска позволяет быстро находить подходящее сырье, отсортировывая при этом только те позиции, которые содержат ключевую комбинацию

| пативное содержание                       | Номер | Сырье                 | Номер | Сырье                    | Номер | Сырье                 | Номер |
|-------------------------------------------|-------|-----------------------|-------|--------------------------|-------|-----------------------|-------|
| Рецептура<br>Сухое вешество: 871.00 г.    | 1     | Конские бобы          | 23    | 5 Обработанная шквара    | 50    | Кукуруза - мука       |       |
| Сырой протеин: 261,00 г                   | 2     | Отходы пекарные       | 26    | обработанная шквара      | 51    | Шрот из зародышей к   | n     |
| ОЭ-Свиньи: 12,91 МДж                      | 3     | Пивные дрожжи         | 27    | 7 Травяная мука - злаки  | < 52  | Шрот из зародышей к   | n     |
| Лизин: 16,20 г                            | 4     | Пивная дробина        | 28    | 3 Травяная мука люцерн   | e 53  | Кукурузная глютенова  | 1     |
| Метионин: 2,10 г                          | 5     | Кровяная мука         | 30    | ) Овес                   | 54    | Кукур. глютен СП 20 % |       |
| Пер. Метионин-С: 1,26 г                   | 7     | Горох                 | 31    | Овсяные хлопья           | 55    | Кукур. глютен СП 23 % |       |
| Мет+Цист: 5,00 г                          | 8     | Арахисовый шрот, отчи | 32    | Овсяная мука             | 56    | Солодовые ростки      |       |
| Триптофан: 2.00 г                         | 9     | Арахисовый шрот, част | 33    | 3 Овес - отруби          | 57    | Морковь, суш.         |       |
|                                           | 10    | Арахисовый жмых 4/9   | 34    | Кормовые дрожжи (То      | r 58  | Маниок 65             |       |
| Треонин: 9,10 г                           | 11    | Арахисовый жмых св. 9 | 36    | Картофельный белок       | 59    | Маниок 55             |       |
| Пер. Греонин-С: 6,20 г                    | 13    | Рыбная мука СП 65/70  | 37    | Картофельные хлопья      | 60    | Кафрское сорго (А. so | (     |
| Фосфор_Р: 5,30 г                          | 14    | Рыбная мука СП 60/65  | 38    | Картофельная мезга       | 61    | Сухая молочная сывор  | ¢     |
|                                           | 15    | Рыбная мука СП 55/60  | 39    | Картофельный жом         | 62    | Сухая меласса 9/Z     |       |
| Натрий_Na: 0,10 г                         | 16    | Мясокостная мука СП   | 40    | Картофельный крахмал     | n 63  | Сухая меласса 16/Z    |       |
| свободно>                                 | 17    | Мясокостная мука СП   | 41    | Кокосовый жмых           | 64    | Сухая меласса 23/Z    |       |
|                                           | 18    | Изм. кормовые кости - | 42    | Кокосовый шрот           | 65    | Меласса / Свекла      |       |
|                                           | 19    | Кормовой сахар        | 44    | Льняные семена           | 66    | Семена рапса          |       |
|                                           | 20    | Ячмень, теплообработ. | 45    | 5 Льняной жмых           | 67    | Пальмовый шрот        |       |
| Ячмень двурядный                          | * 21  | Ячмень двурядный      | 46    | 5 Льняной шрот           | 68    | Пальмовый жмых        |       |
| Пшеница                                   | 22    | Ячмень четырехрядный  | 47    | <sup>7</sup> Сухой обрат | * 69  | Рапсовый шрот         |       |
| Соя/норма СП 44 %                         | 23    | Ячмень - мука         | 48    | Кукуруза, подогретый     | 70    | Рисовая мука, белая   |       |
| Рапсовый шрот<br>Минлобавка откорм свиней | 24    | Ячмень - отруби       | 49    | Кукуруза - зерно         | 71    | Рисовая мука, желтая  |       |
|                                           | <     |                       |       |                          |       |                       | 3     |
|                                           |       | 🖌 Применить           | X     | тмена                    |       |                       |       |

Данная область программы позволяет в режиме предпросмотра отображать до 17 показателей питательности выбранного сырья. Если же сырье уже находится в составляемой рецептуре, то в нижней части окна отображается положение его в рецепте, используемое количество, а также цена (стандартная или цена на дату расчета).

#### Шаг 7: Кликните Применить для подтверждения выбора.

# HYBRIMIN<sup>®</sup> Futter 5 Составление рецептур для свиней

Шаг 8: Теперь в колонке *Проценты* задайте необходимое количество выбранного сырья.

Обратите внимание, что при составлении кормовой смеси сумма сырья должна составлять 100%.

В помощь пользователю в программе интегрирована дополнительная функция **Макс (%)**, которая отображает максимальное количество ввода того или иного сырья в рецептуру.

| иньи / См | есь               |           |           |        |       | 0 | 9. Полнорационный корм от 35 кг | (12.6 МДж | : O3 / 15,5% | . СП)            |                       |
|-----------|-------------------|-----------|-----------|--------|-------|---|---------------------------------|-----------|--------------|------------------|-----------------------|
| омер      | Имя               |           | Макс (% П | роцент | Цена  | ~ | Параметр                        |           | Мин          | Содерж.          | Макс 🧔                |
| 21        | Ячмень двурядный  |           | 80,00     | 45,00  | 13,00 | D | Сухое вещество                  | %         |              | 87,31            | ~                     |
| 93        | Пшеница           |           | 70,00     | 32,00  | 16,00 | D | ОЭ-Свиньи (2010)                | мдж       | 12,60        | 12,61            | ~                     |
| 80        | Соя/норма СП 44 % |           | 40,00     | 15,00  | 23,05 | 5 | ОЭ-Свиньи                       | МДж       |              | 12,72            | ×                     |
| 69        | Рапсовый шрот     |           | 5,00      | 2,00   | 17,00 | D | Сырой протеин                   | %         | 15,50        | 16,36            | × .                   |
| 192       | Миндобавка откорм | свиней    |           | 3,00   | 63,95 | 5 | Лизин                           | %         | 0,82         | 0,89             | <b>~</b>              |
|           |                   |           |           |        |       |   | Метионин                        | %         | 0,25         | 0,30             | ×                     |
|           |                   |           |           |        |       |   | Мет+Цист                        | %         | 0,52         | 0,62             | ×                     |
|           |                   |           |           |        |       |   | Триптофан                       | %         | 0,16         | 0,20             | ~                     |
|           |                   |           |           |        |       |   | Треонин                         | %         | 0,52         | 0,61             | ~                     |
|           |                   |           |           |        |       |   | Сырая клетчатка                 | %         | 4,00         | 4,21             | 6,00 🗸                |
|           |                   |           |           |        |       |   | Сырой жир                       | %         |              | 1,74             | 9,00 🗸                |
|           |                   |           |           |        |       |   | : Сырая зола                    | %         |              | 5,78             | ~                     |
|           |                   |           |           |        |       |   | Крахмал                         | %         |              | 43,95            | ~                     |
|           |                   |           |           |        |       |   | Сахар                           | %         |              | 3,57             | ~                     |
|           |                   |           |           |        |       |   | Кальцый_Са                      | %         | 0,70         | 0,79             | ×                     |
|           |                   |           |           |        |       |   | Φοςφορ_Ρ                        | %         | 0,50         | 0,57             | ~                     |
|           |                   |           |           |        |       |   | Переваримый Р                   | %         | 0,26         | 0,34             | × .                   |
|           |                   |           |           |        |       |   | Фитаза                          | FTU       |              |                  | ~                     |
|           |                   |           |           |        |       |   | Пер. Фосфор+Р                   | %         | 0,26         | 0,34             | ~                     |
|           |                   |           |           |        |       |   | Натрий_Na                       | %         | 0,15         | 0,17             | ~                     |
|           |                   |           |           |        |       |   | Витамин А                       | ОЭ        |              | 12371            | ~                     |
|           |                   |           |           |        |       |   | Витамин D                       | ОЭ        |              | 1856             | ×                     |
|           |                   |           |           |        |       |   | Витамин Е                       | МГ        |              | 31               | ~                     |
|           |                   |           |           |        |       |   | Медь_Си                         | ME        |              | 20,10            | <ul> <li>✓</li> </ul> |
|           |                   |           |           |        |       |   | Селен_Se                        | ME        |              | 0,62             | ~                     |
|           |                   |           |           |        |       | v | Линолевая к-та                  | %         |              | 0,91             | × .                   |
|           |                   | Процент 🗸 | Сумма:    | 97,00  | 17,20 | D | 👺 Прай-слист 1 🗸 🖪 Стандарт     | v 🗆 (     | одержани     | e <u>8</u> 8% A: | Стандартная сме       |

#### Шаг 9: Поздравляем! Составление рецептуры успешно завершено.

При необходимости используйте дополнительные функции программы, такие как:

- Печать для печати готовых рецептов,
- Сохранить для сохранения составленного рецепта,
- Таблица для составления схемы кормления поголовья.

## Схема кормления

- Шаг 1: Для составления схемы кормления животных в диалоге программы Калькуляция выберите функцию Таблица.
- Шаг 2: Далее в левом окне диалога активируйте одну из сохраненных схем кормления, а затем выберите размер поголовья и кратность кормления.

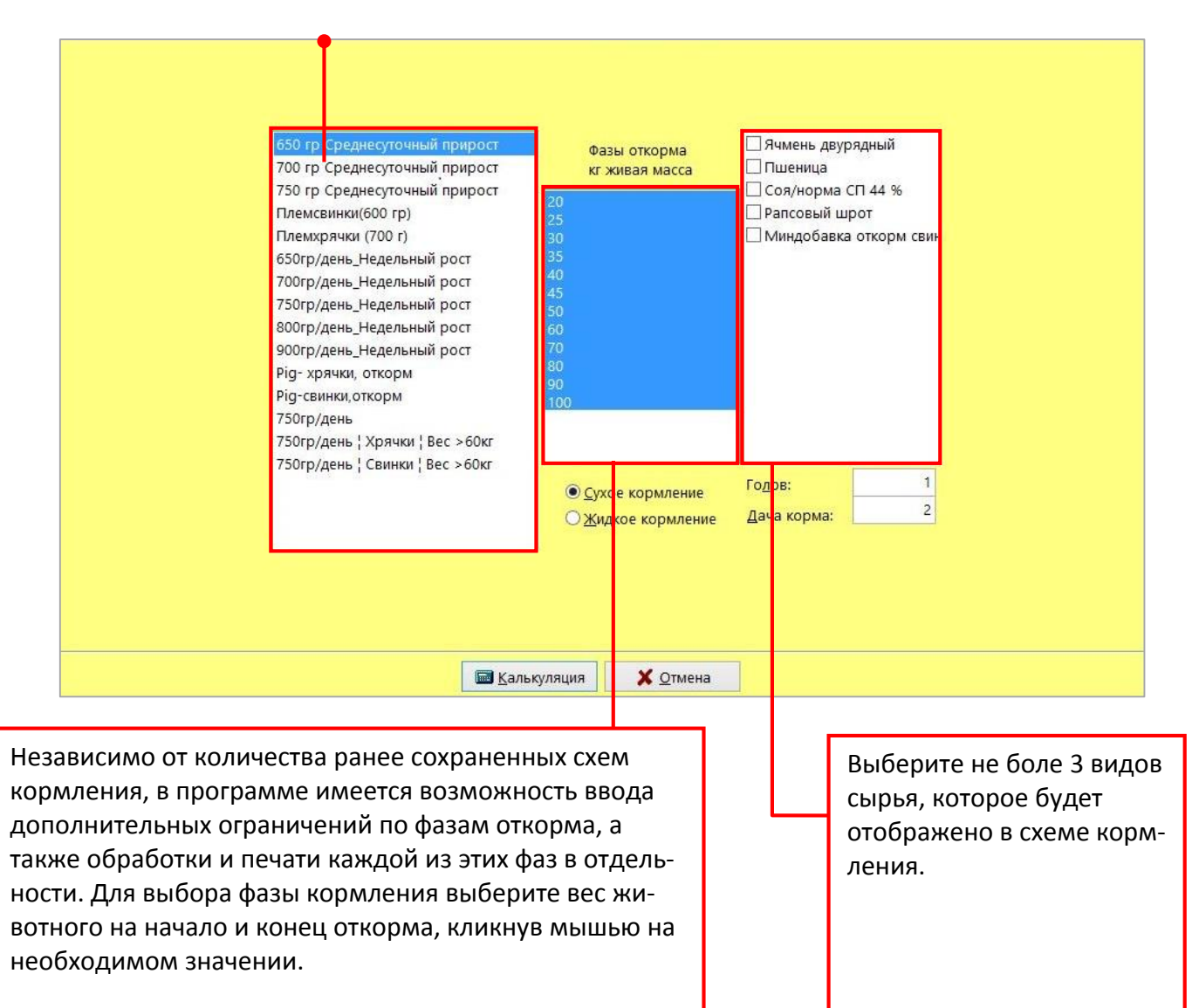

- Шаг 3: Для получения готовой схемы кормления выберите команду Калькуляция. Используйте функцию **Просмотр** для предварительного просмотра схемы.
- Шаг 4: На экране монитора появится разработанная схема кормления животных.

## Жидкое кормление

Следующим сложным случаем, с которым зачастую сталкиваются специалисты, является разработка жидких рецептур.

Но что же представляет сложность, скажете вы? Использование сразу нескольких жидких компонентов в рецептуре, и их последующая оптимизация на заданную влажность является сложной задачей. Для создания жидкой рецептуры необходимо сделать как минимум следующее: повторите шаги, описанные для составления сухого корма в пп. 1 – 8.

Шаг 1: Теперь нужно подгрузить сырье **100.Вода** для доведения корма на заданную влажность. При этом ее массовая доля в корме не задается!

| 4. SCHWEINE |                   |                     |                |         | 0    | 9. Полнорационный корм о | т 35 кг (12.6 МД | ж ОЭ / 15,5%          | СП)           |             | Y    |
|-------------|-------------------|---------------------|----------------|---------|------|--------------------------|------------------|-----------------------|---------------|-------------|------|
| Томер       | Имя               | Ma                  | кс (% Процент  | Цена    | ~    | Параметр                 |                  | Мин                   | Содерж.       | Макс        | 3 .  |
| 21          | Ячмень двурядный  | 8                   | 0,00 45        | ,00 13, | 00   | Сухое вещество           | %                |                       | 87,31         |             | ~    |
| 93          | Пшеница           | 7                   | 0,00 32        | ,00 16, | 00   | ОЭ-Свиньи (2010)         | МДж              | 12,60                 | 12,61         |             | ~    |
| 80          | Соя/норма СП 44 % | 4                   | 0,00 15        | ,00 23, | 05   | ОЭ-Свиньи                | МДж              |                       | 12,72         |             | ~    |
| 69          | Рапсовый шрот     |                     | 5,00 2         | ,00 17, | 00   | Сырой протеин            | %                | 15,50                 | 16,36         |             | ~    |
| 192         | Миндобавка откорм | свиней              | 3              | ,00 63, | 95   | Лизин                    | %                | 0,82                  | 0,89          |             | ~    |
| 100         | Вода              |                     |                | 0,      | 05   | Метионин                 | %                | 0,25                  | 0,30          |             | ~    |
|             |                   |                     |                |         |      | Мет+Цист                 | %                | 0,52                  | 0,62          |             | ~    |
|             |                   |                     |                |         |      | Триптофан                | %                | 0,16                  | 0,20          |             | ~    |
|             |                   |                     |                |         |      | Треонин                  | %                | 0,52                  | 0,61          |             | ~    |
|             |                   |                     |                |         |      | Сырая клетчатка          | %                | 4,00                  | 4,21          | 6,00        | ~    |
|             |                   |                     |                |         |      | Сырой жир                | %                |                       | 1,74          | 9,00        | ~    |
|             |                   |                     |                |         |      | : Сырая зола             | %                |                       | 5,78          |             | ~    |
|             |                   |                     |                |         |      | Крахмал                  | %                |                       | 43,95         |             | ~    |
|             |                   |                     |                |         |      | Caxap                    | %                |                       | 3,57          |             | ~    |
|             |                   |                     |                |         |      | Кальцый_Са               | %                | 0,70                  | 0,79          |             | ~    |
|             |                   |                     |                |         |      | Φοςφορ_Ρ                 | %                | 0,50                  | 0,57          |             | ~    |
|             |                   |                     |                |         |      | Переваримый Р            | %                | 0,26                  | 0,34          |             | ~    |
|             |                   |                     |                |         |      | Фитаза                   | FTU              |                       |               |             | ~    |
|             |                   |                     |                |         |      | Пер. Фосфор+Р            | %                | 0,26                  | 0,34          |             | ~    |
|             |                   |                     |                |         |      | Натрий_Na                | %                | 0,15                  | 0,17          |             | ~    |
|             |                   |                     |                |         |      | Витамин А                | OЭ               |                       | 12371         |             | ~    |
|             |                   |                     |                |         |      | Витамин D                | ОЭ               |                       | 1856          |             | ~    |
|             |                   |                     |                |         |      | Витамин Е                | МГ               |                       | 31            |             | ~    |
|             |                   |                     |                |         |      | Медь_Си                  | МГ               |                       | 20,10         |             | ~    |
|             |                   |                     |                |         |      | Селен_Se                 | ME               |                       | 0,62          |             | ~    |
|             |                   |                     |                |         | ~    | Линолевая к-та           | %                |                       | 0,91          |             | < v  |
|             |                   | Процент 🗸 Су        | има: 97,       | 00 17,  | 20   | 🚱 Прай-слист 1 🗸 🖪 Стан, | дарт 🗸 🗌         | Содержание            | <u>88%</u> A: | Стандартная | смес |
|             | Применание        | 🔙 <u>С</u> охранить | <i>Д</i> ечать | 1ª      | Опти | мизация 🔝 Таблица        | В Обзор ре       | цептур 🗙 <u>Н</u>     | овый расче    | 2T          |      |
|             | <br>              | -                   |                |         |      |                          | -                | and the second second |               |             |      |

Шаг 2: Выберите функцию Жидкий в окне калькуляции программы.

Шаг 3: В появившемся окне введите заданное или технически допустимое (обусловленное спецификой кормоприготовления) значение сухого вещества. Выбор подтвердите, нажав клавишу Enter. Программа автоматически пересчитывает недостающее количество воды в готовом корме, необходимо для доведения рецептуры на заданную влажность. При этом кормовая смесь пересчитывается на 100% и новая питательность отображается с правой стороны экрана.

Шаг 4: После окончательной проверки рецептуры, кликните по кнопке Таблица и активируйте Жидкое кормление. Все остальные опции устанавливаются согласно раннее описанной схеме.

# Жидкие кормосмеси и корнаж (ССМ)

Специалисты знают, что содержание сухих веществ в плющенном зерне зависит от многих факторов и может меняться от партии к партии. Однако это принципиально не меняет алгоритм расчета рецептуры. Здесь подход остается прежним. Повторите операции, описанные для составления сухих рецептур в пп. 1 – 8.

Фактически, вы набираете питательность рецептуры аналогично порядку действий, описанных в пункте **Жидкое кормление** и доводите ее до заданной влажности водой. Если сразу не получается оценить питательность жидкой рецептуры воспользуйтесь функцией

|       | есь                             |           |           |        |        |         |                             |                        |           |           |                           |      |
|-------|---------------------------------|-----------|-----------|--------|--------|---------|-----------------------------|------------------------|-----------|-----------|---------------------------|------|
|       |                                 |           |           |        |        |         | 9. Полнорационный корм от 3 | 35 кг (12.6 МДж ОЭ / 1 | 5,5% CII) |           |                           |      |
| Номер | Имя                             | Макс (% Г | Іроцент I | Цена ( | В      | 100% CB | Параметр                    |                        | Мин       | Содерж. С | од <mark>ерж. 88</mark> М | Лакс |
| 21    | 1 Ячмень двурядный              | 80,00     | 11,52     | 13,00  | 870,00 | 41,76   | Сухое вещество              | %                      |           | 24,00     | 88,00                     |      |
| 93    | 3 Пшеница                       | 60,00     | 9,22      | 16,00  | 870,00 | 33,40   | ОЭ-Свиньи (2010)            | МДж                    | 12,60     | 3,47      | 12,73                     |      |
| 80    | 0 Соя/норма СП 44 %             | 30,00     | 4,32      | 23,05  | 870,00 | 15,66   | ОЭ-Свиньи                   | МДж                    |           | 3,50      | 12,85                     |      |
| 69    | 9 Рапсовый шрот                 | 4,00      | 0,58      | 17,00  | 886,00 | 2,13    | Сырой протеин               | %                      | 15,50     | 4,51      | 16,55                     |      |
| 192   | 2 Миндобавка откорм свиней      |           | 0,86      | 63,95  | 960,00 | 3,46    | Лизин                       | %                      | 0,82      | 0,25      | 0,90                      |      |
| 123   | В Плющенное зерно кукуруы 60%СВ | 60,00     | 1,44      | 6,20   | 600,00 | 3,60    | Метионин                    | %                      | 0,25      | 0,08      | 0,30                      |      |
| 100   | 0 Вода                          |           | 72,07     | 0,05   |        |         | Мет+Цист                    | %                      | 0,52      | 0,17      | 0,62                      |      |
|       |                                 |           |           |        |        |         | Триптофан                   | %                      | 0,16      | 0,05      | 0,20                      |      |
|       |                                 |           |           |        |        |         | Треонин                     | %                      | 0,52      | 0,17      | 0,61                      |      |
|       |                                 |           |           |        |        |         | Сырая клетчатка             | %                      | 4,00      | 1,15      | 4,23                      | 6,0  |
|       |                                 |           |           |        |        |         | Сырой жир                   | %                      |           | 0,50      | 1,82                      | 9,0  |
|       |                                 |           |           |        |        |         | Сырая зола                  | %                      |           | 1,60      | 5,85                      |      |
|       |                                 |           |           |        |        |         | Крахмал                     | %                      |           | 12,07     | 44,27                     |      |
|       |                                 |           |           |        |        |         | Caxap                       | %                      |           | 0,98      | 3,58                      |      |
|       |                                 |           |           |        |        |         | , Кальцый_Са                | %                      | 0,70      | 0,22      | 0,80                      |      |
|       |                                 |           |           |        |        |         | Φοςφορ_Ρ                    | %                      | 0,50      | 0,16      | 0,57                      |      |
|       |                                 |           |           |        |        |         | Переваримый Р               | %                      | 0,26      | 0,10      | 0,35                      |      |
|       |                                 |           |           |        |        |         | Фитаза                      | FTU                    |           |           |                           |      |
|       |                                 |           |           |        |        |         | Пер. Фосфор+Р               | %                      | 0,26      | 0,10      | 0,35                      |      |
|       |                                 |           |           |        |        |         | Натрий_Na                   | %                      | 0,15      | 0,05      | 0,17                      |      |
|       |                                 |           |           |        |        |         | Витамин А                   | OЭ                     |           | 3456      | 12671                     |      |
|       |                                 |           |           |        |        |         | Витамин D                   | OЭ                     |           | 518       | 1901                      |      |
|       |                                 |           |           |        |        |         | Витамин Е                   | МГ                     |           | 9         | 32                        |      |
|       |                                 |           |           |        |        |         | Медь_Си                     | МГ                     |           | 5,62      | 20,59                     |      |
|       |                                 |           |           |        |        |         | Селен_Se                    | МГ                     |           | 0,17      | 0,63                      |      |
|       |                                 |           |           |        |        |         | Объём                       | %                      |           | 100,00    | 366,67                    |      |
|       |                                 |           |           |        |        |         | Цена                        | EUR                    |           | 4,74      | 17,39                     |      |
|       |                                 |           |           |        |        |         | Цена 1                      | EUR                    |           | 4,76      | 17,44                     |      |
|       |                                 |           |           |        |        |         | Цена 2                      | EUR                    |           |           |                           |      |

После ее активации, программа отображает фактическое содержание питательных веществ в корме в пересчете на 88% СВ. Последние можно сравнивать со стандартными значениями.

Ввод дополнительного сырья в рецептуру позволит повысить ее питательность или снизить влажность.

При желании, в рецептуру можно интегрировать следующие дополнительные жидкие компоненты, такие как, молочная сыворотка, обрат, пищевые отходы и т.п. Для этого воспользуйтесь узкоспециализированной функцией **Добавка**. С ее помощью вы сможете оптимизировать рецептуру сразу с несколькими жидкими компонентами.

Составление подобных кормосмесей для других видов животных проводится согласно вышеизложенной методике.

## Оптимизация рецептур для коров

Шаг 1: Теперь перейдем непосредственно к оптимизации рецептуры для коров. Спецификой оптимизации такой рецептуры является обязательное присутствие в рационе грубых и объёмистых кормов, таких как: сенаж, силос, сено, солома и пр. Только после выполнения данных условий производится оптимизация рецептуры по питательности и ее удешевление.

> Для начала работы создайте новую (см. с п. 8) или откройте сохраненную рецептуру. В появившемся окне кликните по кнопке **Оптимизация**.

Шаг 2: Перед вами появится диалог оптимизации загруженной рецептуры:

| Оптимизация:                                                          |
|-----------------------------------------------------------------------|
| Ограничения по вводу     Ограничения по питательности     Ограничений |
| Ограничения по питательности     Ограничений                          |
| Печать ограничений                                                    |
|                                                                       |
| Сам удалить ограничения                                               |
| Опт <u>и</u> мизация                                                  |
| Набор кормов <u>1</u>                                                 |
| Набор кормов 2                                                        |
| Оптимизация выбора                                                    |
| ← Назад                                                               |
|                                                                       |
|                                                                       |

В практике кормления существует реальная необходимость ограничения ввода того или иного сырья в рецептуру. Особенно это касается составления рецептур для жвачных, где содержание основных или грубых кормов должно находиться на заданном уровне.

Для начала оптимизации выберите функцию **Ограничения по вводу**. С ее помощью вы сможете внести ограничения по вводу сырья в рецептуру. Шаг 3: Перед вами интерфейс, при помощи которого будут вноситься ограничения ввода сырья.

Для оптимизации рецептуры можно использовать как имеющееся сырье, так и дополнить ее новыми компонентами.

Обратите внимание! Наличие слишком большого количества ограничений – **мин и макс по сырью**, а также зажатие по питательности может сделать оптимизацию невыполнимой.

И еще! После проведения оптимизации, количество сырья в рецептуре может сократиться.

| Коровы / Рац | ион                           |       | 3      | Значения | в кг |
|--------------|-------------------------------|-------|--------|----------|------|
| Номер        | Сырье                         | Цена  | Мин    | Макс     | ^    |
| 255          | Сенаж 40, цветение            | 4,10  | 10,000 | •        |      |
| 273          | Силос - кукур.30, сред. зерно | 3,20  | 10,000 | •        |      |
| 302          | Сено (луж.),1.укос,стар.      | 8,20  |        |          |      |
| 21           | Ячмень двурядный              | 13,00 |        |          |      |
| 63           | Сухая меласса 16/Z            | 10,25 |        |          |      |
| 196          | Миндобавка ADE Коровы         | 49,60 |        |          |      |
| 174          | Комбикорм MLF I E III 18      | 15,25 |        |          |      |
|              |                               |       |        |          |      |
|              |                               |       |        |          |      |
|              |                               |       |        |          |      |
|              |                               |       |        |          |      |
|              |                               |       |        |          |      |
|              |                               |       |        |          |      |
|              |                               |       |        |          |      |
|              |                               |       |        |          |      |
|              |                               |       |        |          |      |
|              |                               |       |        |          |      |
|              |                               |       | 20.00  |          | Ţ    |
|              |                               |       | 20,00  |          |      |
|              | ✓ Применить Х Отме            | ена   |        |          |      |
|              |                               |       |        |          |      |

Задайте минимальное количество объемистых кормов в рецептуре.

Для этого установите курсор напротив поля **255. Сенаж 40,цветение** и введите минимальное ограничение ввода 10 кг. Повторите туже самую операцию для позиции **273.Силос – кукур.30, сред.зерно**.

Затем кликните по кнопке Применить для перехода в меню оптимизации.

| me           |                                                               |  |
|--------------|---------------------------------------------------------------|--|
| am           | Оптимизация:                                                  |  |
|              | Ограничения по вводу     Ограничения по <u>п</u> итательности |  |
|              | С Печать ограничений                                          |  |
|              | С Удалить ограничения<br>С Оптимизация                        |  |
|              | Набор кормов <u>1</u>                                         |  |
| Y            | Набор кормов 2                                                |  |
|              |                                                               |  |
| $\mathbf{Y}$ |                                                               |  |
|              |                                                               |  |

- Шаг 4: При желании можно ввести Ограничения по питательности рецептуры. Как правило, эти данные определяются нормами потребностей конкретного вида животных.
- Шаг 5: После проведения предварительных настроек нажмите на кнопку Оптимизация.

Поздравляем! Вы получили готовую рецептуру. Используйте функцию **Про**смотр, для отображения полученной рецептуры.

#### Описание результата оптимизации рецептуры:

На готовом бланке составленной рецептуры отображается цена до и после оптимизации. Первая таблица содержит использованное для составления рецепта исходное сырье с указанием его количества, актуальной цены и пороговые значения (теневые цены).

Отмеченная в данной области теневая цена может оставаться в схеме дальнейшего расчета без каких-либо изменений в рецептуре. При этом символы - - или ++ отображают повышенную или снизившуюся цену.

Питательность корма отображены во второй таблице.

#### HYBRIMIN Computer + Programme

Postfach 210 31834 Hessisch Oldendorf Tel.: +49 (5152) 52570-00 Fax: +49 (5152) 51586

12.05.2014

Страница 1 из 2

#### 200. Корова - 30 кг рацион 1

Коровы / 21. Дойная корова, вес: 600 кг, основной обмен \* Оптимум: 2,56 EUR / ранее: 2,50 EUR

| Номер | Сырье                         | Килограмм | Цена EUR | С     | до     |
|-------|-------------------------------|-----------|----------|-------|--------|
| 255   | Сенаж 40, цветение            | 16,853    | 4,10     | 2,39  | 5,22   |
| 273   | Силос - кукур.30, сред. зерно | 10,000    | 3,20     | 2,55  | ++     |
| 21    | Ячмень двурядный              | 0,780     | 13,00    | 10,43 | 17,35  |
| 63    | Сухая меласса 16/Ζ            | 3,143     | 10,25    |       | 12,55  |
| 196   | Миндобавка ADE Коровы         | 0,014     | 49,60    |       | 208,79 |
| 174   | Комбикорм MLF I E III 18      | 7,344     | 15,25    | 12,43 | 21,24  |
|       |                               | 38,134    |          |       |        |

| Не исполь | зуется:                  | Цена EUR | с    |
|-----------|--------------------------|----------|------|
| 302       | Сено (луж.),1.укос,стар. | 8,20     | 5,48 |
|           |                          |          |      |

| Параметр                 |     | Мин     | Содерж.  | Макс     |
|--------------------------|-----|---------|----------|----------|
| Сухое вещество           | Г   |         | 19725    | 20000    |
| Осн.корм макс. СВ 05     | г   |         | 10513,60 |          |
| СВ в ОК                  | г   |         | 9741,00  | 13700,00 |
| NEL/НЭЛ(табл.)           | ΜДж | 134,02  | 134,02   |          |
| Сырой протеин            | г   | 3025,00 | 3046,67  |          |
| Переваримый протеин      | г   | 2980,00 | 2984,63  |          |
| Руминальный баланс рубца | г   | 10,00   | 10,00    | 60,00    |
| Сырая клетчатка          | Г   |         | 3780,00  | 3780,00  |
| Структ. клетчат          | Г   | 2400    | 2400     |          |
| Крахмал+Сахар-Ф          | г   |         | 4295,34  | 7500,00  |
| %-Крахмала в СВ          |     |         | 14,78    |          |
| %Kpax+Cax. CB            |     |         | 21,78    |          |
| %-Нерасщ крахмал         |     |         | 18,90    |          |
| %СК/кг СВ                |     | 15,00   | 19,16    |          |
| %стр.СК/кг СВ            |     |         | 12,17    |          |
| НЭЛ/кг СВ                | ΜДж | 6,50    | 6,79     |          |
| Молоко по НЭЛ/NEL        | л   |         | 30,00    |          |
| Молоко по Прот           | л   |         | 30,25    |          |
| Молоко по nXP            | л   |         | 30,05    |          |
| Кальцый_Са               | г   | 98,000  | 140,391  |          |
| Фосфор_Р                 | г   | 52,430  | 67,909   |          |
| Натрий_Na                | г   | 26,000  | 26,000   |          |
| Магний_Мд                | г   | 30,000  | 37,579   |          |

# Выбор путей оптимизации рецептур

Кто бы мог представить: технические средства программы позволяют подбирать наиболее дешевую добавку с полным учетом ее питательности и нормой ввода.

Если вы изучите окно диалога, то обнаружите две дополнительные опции: Так, функция *Набор кормов <u>1</u> позволяет выбрать в любой рецептуре наиболее дешевый концентрат (БМВД), а функция <i>Набор кормов <u>2</u>* самый подходящий премикс. Программа автоматически подбирает оптимальные комбинации исходного сырья, учитывая при этом питательность основных компонентов корма.

Шаг 1: В качестве первого примера попытаемся подобрать наиболее подходящий концентрат, для этого кликнем по кнопке Набор кормов 1. •

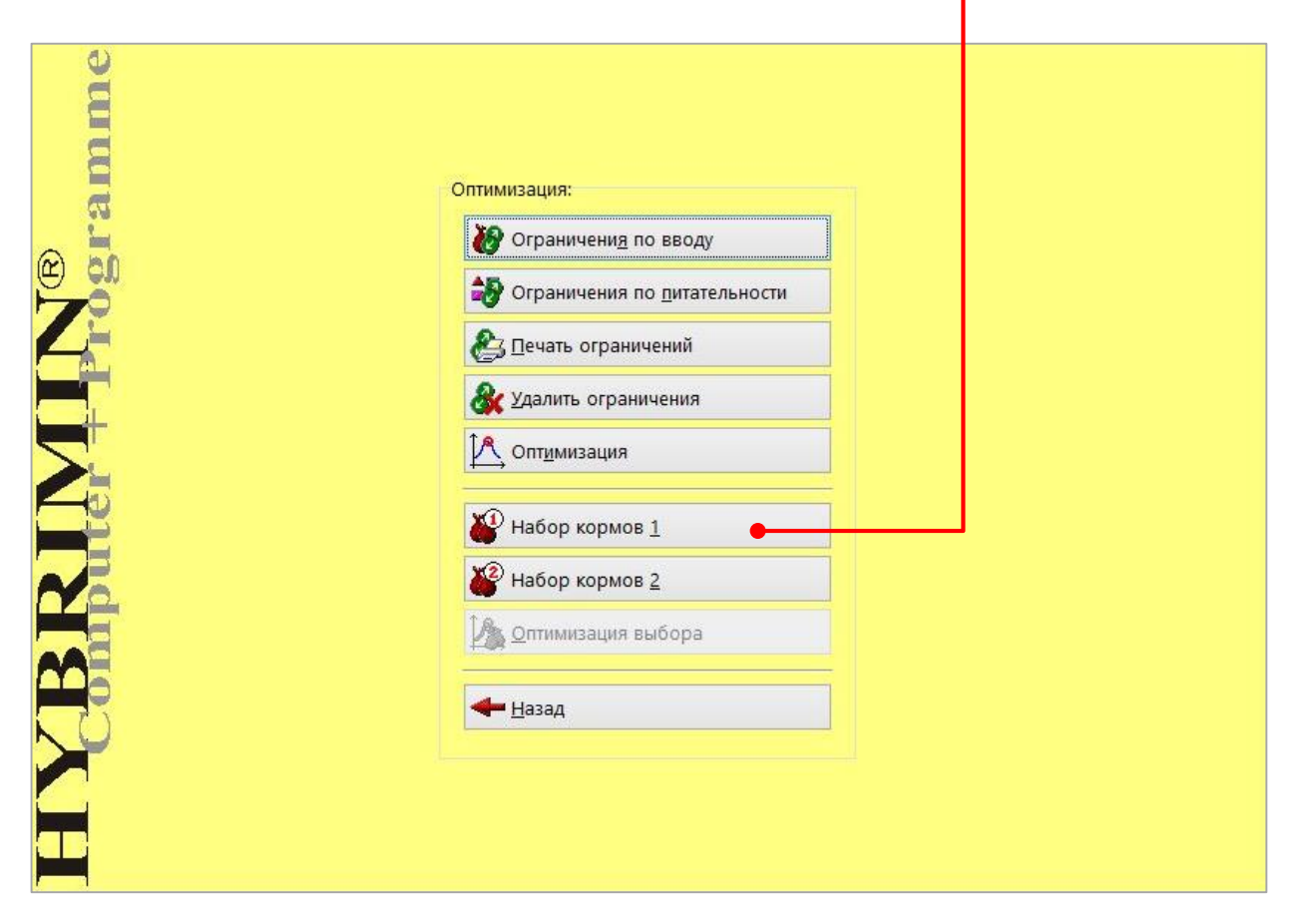

# ₿Наш совет:₿

Перед началом оптимизации удалите из рецептуры всю концентратную часть, минеральные корма/премиксы. Это необходимо для исключения перекрывания/повторения исходного сырья в рецептуре.

#### Шаг 2: Перед вами интерфейс, при помощи которого будут вноситься изменения в рецептуру.

Теперь наберите список возможных концентратов, которые могут быть использованы в рецептуре.

| Свиньи / Сме | сь                           |                    |        |     | Значения | в % |
|--------------|------------------------------|--------------------|--------|-----|----------|-----|
| Номер        | Сырье                        | Макс. показат      | г Цена | Мин | Макс     | ^   |
| 171          | Добавка воспроизводство СП26 |                    | 19,95  |     |          |     |
| 172          | Комбикорм MLF I E I          |                    | 14,35  |     |          |     |
| 173          | Комбикорм MLF I E II         |                    | 14,60  |     |          |     |
| 174          | Комбикорм MLF I E III 18     |                    | 15,25  |     |          |     |
| 175          | Комбикорм MLF II E I         |                    | 14,30  |     |          |     |
| 176          | Комбикорм MLF II Е II        |                    | 14,35  |     |          |     |
| 177          | Комбикорм MLF II E III GP    |                    | 16,05  |     |          |     |
| 178          | Комбикорм MLF III E I        |                    | 16,40  |     |          |     |
| 179          | Комбикорм MLF III E II       |                    | 18,45  |     |          |     |
| 180          | Комбикорм MLF IV             |                    | 22,00  |     |          |     |
|              |                              |                    |        |     |          |     |
|              |                              |                    |        |     |          |     |
| -            |                              |                    |        |     |          |     |
|              |                              |                    |        |     |          |     |
|              |                              |                    |        |     |          |     |
|              |                              |                    |        |     |          |     |
|              |                              |                    |        |     |          |     |
|              |                              |                    |        |     |          |     |
|              |                              |                    |        |     |          |     |
|              |                              |                    |        |     |          |     |
|              |                              |                    |        |     |          |     |
|              |                              |                    |        |     |          |     |
|              |                              |                    |        |     |          |     |
|              |                              |                    |        |     |          |     |
|              |                              |                    |        |     |          |     |
|              |                              |                    |        |     |          |     |
|              |                              |                    |        |     |          |     |
|              |                              |                    |        |     |          |     |
|              |                              |                    |        |     |          | Y   |
|              | 🗸 Применить                  | ь 🗙 <u>О</u> тмена |        |     |          |     |

Если сразу не получается выбрать подходящее сырье, воспользуйтесь формой поиска в базе данных сырья. Для этого кликните на пункте **Состав сырья** в всплывающем контекстном меню. В появившемся окне можно видеть, что помеченное бирюзовым цветом сырье, уже используются в рецептуре. Все сырье, помеченное светло-синим цветом доступно для выбора в список *Набор кормов 1*, красным цветом - в список *Набор кормов 2*.

| Нативное содержание                         | Номер | Сырье                   | Номер | Сырье                  | Номер | Сырье                 |
|---------------------------------------------|-------|-------------------------|-------|------------------------|-------|-----------------------|
| 🔺 🍧 Рецептура                               | 118   | Силос из зерн кикиризы  | 146   | Картофель сырой 22 %   | * 174 | Комбикорм МГЕТЕШ      |
| Сухое вещество: 0,00 г                      | 110   | Силос из зерн кукурузы  | 140   | Силос-сырой картофел   | * 175 | Комбикорм МЕЕЦЕТ      |
| Сырои протеин: 0,00 г                       | 120   | Силос из зерн кукурузы  | 147   | Силос-сырой картофел   | * 176 | Комбикоры МЕЕШЕШ      |
| Лизин: 0,00 г                               | 120   | Силос из кукурузы       | 140   | Картофель варен 18 %   | * 177 | Комбикорм МЕГПЕШ      |
| Пер. Лизин-С: 0,00 г                        | 121   | Силос из кукур. початко | 149   | Барла картофельная 5   | * 179 | Комбикоры МЕГШЕТ      |
| Метионин: 0,00 г                            | 122   | Силос из кукур. початко | 150   | Барда картофельная 5,  | * 170 | Комбикорм МЕГШЕШ      |
|                                             | 123   | Силос из кукур. початко | 157   | Барда кукурузная 7 %   | * 180 | Комбикорм МЕГ IV      |
|                                             | 124   | Шрот из кукур. початко  | 152   | Морковь                | 180   | KOMÓWKOPM RINI-MAST   |
| Триптофан: 0,00 г                           | 125   | Шрот из кукур, початко  | 153   | Свекла - полусахарная  | 187   | KOMOUKOPM RIN-MAST    |
| Треонин: 0,00 г                             | 120   | Шрот из кукур, початко  | 154   | Свекла - высокоурожай  | 183   | Kombukopm RIN-MAST    |
| Пер. Треонин-С: 0,00 г                      | 128   | Шрот-кукур-початки+о    | 155   | Свекла - сахарная      | 184   | Kombukopm RIN-MAST    |
| Кальцый_Са: 0,00 г                          | 120   | Шрот-кукур початки + о  | 150   | Свекла - кормовая      | 185   | Лобавка - телята 4/18 |
| Переваримый Р: 0,00 г                       | 130   | Шрот-кукур-початки+о    | 158   | Брюква                 | 186   | Добавка - телята В/24 |
| 🔺 쯙 Натрий_Na: 0,00 г                       | 132   | Пивные дрожжи свежи     | 159   | Ботва                  | 187   | Универс, комбикорм k  |
| — [ <del>р]</del> < Свободно><br>           | 133   | Пивные дрожжи 25% С     | 160   | Жом силос              | 188   | Комбикорм с барлой    |
|                                             | 134   | Пивная дробина свежа    | 161   | Жом                    | 189   | HOF-MI = 65 3epho+ 1  |
|                                             | 135   | Пивная дробина, силос   | 163   | Белк, концентрат СП 46 | 190   | НОЕ-МІ = 50 Зерно +   |
|                                             | 136   | Кровь, свежая           | 164   | Белк, концентрат СП 50 | 191   | Комбикорм с PDI       |
|                                             | 137   | Хлеб                    | 165   | Белк, концентрат СП 54 | * 192 | Миндобавка откорм с   |
|                                             | 138   | Пишевые отходы          | 166   | Белк. добавка СП 38 %  | 193   | Миндобавка плем. сви  |
|                                             | 139   | Мясные выжарки          | 167   | Добавка   откорм СП 2  | 194   | Миндобавка для порс   |
|                                             | 140   | Картофель варен. 18 %   | 168   | Добавка II откорм СП : | 195   | Миндобавка откорма    |
|                                             | 141   | Картофель варен. 22 %   | 169   | Добавка II/Е откорм СГ | 196   | Миндобавка ADE Кор    |
|                                             | 142   | Картофель варен. 26 %   | 170   | Добавка воспроизводс   | 197   | Миндобавка ADE KPC    |
| Комбикорм MLF I E I                         | 143   | Картофельный силос 18   | * 171 | Добавка воспроизводо   | 198   | Миндобавка откорм К   |
| Комбикорм MLF I E II                        | 144   | Картофельный силос 22   | * 172 | Комбикорм MLF   E      | 199   | MLF Супер протеин     |
| Комбикорм MLF I E III 18                    | 145   | Картофельный силос 26   | * 173 | Комбикорм MLF I E II   | 200   | Травы 1ый укос, моло  |
| комоикорм MLFIIEI<br>Комбикорм MLFIIEII 🗸 🗸 | <     |                         |       | 2                      |       |                       |

- Шаг 3: Теперь из списка сырья нужно выбрать необходимые компоненты рецептуры. Для этого используйте клавишу пробела или двойной щелчок мыши. Снятие выделения также осуществляется с помощью вышеназванных действий.
- Шаг 4: Кликните по кнопке Применить.
- Шаг 5: Подтвердите выбор в меню диалога программы Набор кормов 1, нажав Применить.

# ₿Наш совет:₿

В данном диалоге программы вы также можете изменять цены, устанавливать ограничения по вводу сырья.

# Шаг 6: Воспользуйтесь функцией Набор кормов 2 для подбора самого дешевого премикса в рецептуре. Для этого необходимо проделать все пп. 7 -11.

| 0            |                                      |        |   |
|--------------|--------------------------------------|--------|---|
| 3            |                                      |        |   |
| E            |                                      |        |   |
|              |                                      |        |   |
|              | Оптимизация:                         |        |   |
|              | 被 Ограничени <u>я</u> по вводу       |        |   |
|              | Ограничения по <u>п</u> итательности |        |   |
|              | 🚑 Печать ограничений                 |        |   |
|              | <b>&amp; </b> Удалить ограничения    |        |   |
| 2            | Опт <u>и</u> мизация                 |        |   |
|              | Набор кормов <u>1</u>                | -      |   |
|              | Набор кормов <u>2</u>                | I<br>T |   |
|              | 🕰 Оптимизация выбора 🛛 🗕 🗕           |        | _ |
|              | <b>↓</b> азад                        |        |   |
|              |                                      |        |   |
| $\mathbf{Y}$ |                                      |        |   |
|              |                                      |        |   |
| <b>GB</b>    |                                      |        |   |
|              |                                      |        |   |

- Шаг 7: После выбора спектра премиксов для оптимизации кликните по кнопке Оптимизация выбора.
- Шаг 8: В появившемся окне, используйте функцию **Лучший результат** для отображения полученной рецептуры в развернутом варианте.

#### HYBRIMIN Computer + Programme

Postfach 210 31840 Hessisch Oldendorf Tel.: +49 (5152) 3700 Fax: +49 (5152) 51586

#### Сравнение рецептур / Рацион

Коровы

21. Дойная корова, вес: 600 кг, основной обмен \*

| Продуктивность, л | 30,00 | 30,00 | 30,00 | 30,00 | 30,00 |
|-------------------|-------|-------|-------|-------|-------|
| Жир %             | 4,00  | 4,00  | 4,00  | 4,00  | 4,00  |
| Белок %           | 3,40  | 3,40  | 3,40  | 3,40  | 3,40  |
|                   |       |       |       |       |       |

| Номер | Сырье                                     | Килограмм              | Килограмм              | Килограмм              | Килограмм              | Килограмм              |
|-------|-------------------------------------------|------------------------|------------------------|------------------------|------------------------|------------------------|
| 255   | Сенаж 40, цветение<br><i>Цена:</i>        | 14,744<br><i>4.10</i>  | 12,849<br><i>4,10</i>  | 15,091<br><i>4,10</i>  | 13,171<br><i>4,10</i>  | 14,747<br>4,10         |
| 273   | Силос - кукур.30, сред. з<br><i>Цена:</i> | 10,000<br>3, <i>20</i> | 10,000<br>3, <i>20</i> | 10,000<br>3, <i>20</i> | 10,000<br>3, <i>20</i> | 10,000<br>3, <i>20</i> |
| 21    | Ячмень двурядный<br><i>Цена:</i>          | 2,233<br><i>12,30</i>  | 2,482<br>12,30         | 2,428<br>12,30         | 2,649<br>12,30         | 2,235<br>12,30         |
| 63    | Сухая меласса 16/Z<br><i>Цена:</i>        | 2,640<br>10,25         | 2,816<br>10,25         | 2,408<br>10,25         | 2,613<br>10,25         | 2,638<br>10,25         |
| 176   | Комбикорм MLF II E II<br><i>Цена:</i>     | 7,051<br><i>14</i> ,35 |                        | 6,963<br>14,35         |                        | 7,050<br>14,35         |
| 196   | Миндобавка АDE Коровь<br><i>Цена:</i>     | 0,037<br><i>4</i> 9,60 | 0,032<br><i>49,60</i>  |                        |                        |                        |
| 175   | Комбикорм MLF II E I<br><i>Цена:</i>      |                        | 7,310<br><i>14</i> ,30 |                        | 7,231<br>14,30         |                        |
| 197   | Миндобавка АDE КРС<br><i>Цена:</i>        |                        |                        | 0,043<br><i>45,00</i>  | 0,037<br><i>45,00</i>  |                        |
| 193   | Миндобавка плем. свинь<br><i>Цена:</i>    |                        |                        |                        |                        | 0,042<br>58,80         |
|       | Сумма<br>Цена                             | 36,705<br>2,50         | 35,490<br>2,50         | 36,933<br>2,50         | 35,701<br>2,50         | 36,712<br>2,51         |

| Параметр         | Eд. | Сод. 1   | Сод. 2   | Сод. З   | Сод. 4   | Сод. 5   |
|------------------|-----|----------|----------|----------|----------|----------|
| Сухое вещество   | г   | 19456    | 19297    | 19484    | 19323    | 19462    |
| Макс. СВ в ОК    | г   | 12464,14 | 12518,26 | 12455,25 | 12508,36 | 12464,06 |
| СВВОК            | г   | 8897,79  | 8139,76  | 9036,34  | 8268,42  | 8898,94  |
| NEL/НЭЛ(табл.)   | МДж | 134,02   | 134,02   | 134,02   | 134,02   | 134,02   |
| Сырой протеин    | г   | 3072,69  | 3059,64  | 3070,45  | 3057,83  | 3072,68  |
| nXP              | г   | 3010,20  | 2997,14  | 3007,95  | 2995,33  | 3010,18  |
| АБР              | г   | 10,00    | 10,00    | 10,00    | 10,00    | 10,00    |
| Сырая клетчатка  | г   | 3780,00  | 3780,00  | 3780,00  | 3780,00  | 3780,00  |
| Структ. клетчат  | г   | 2158     | 1940     | 2197     | 1977     | 2158     |
| Крахмал+Сахар-Ф  | г   | 4449,40  | 4365,39  | 4498,30  | 4408,82  | 4449,81  |
| %-Крахмала в СВ  |     | 16,30    | 15,86    | 16,71    | 16,22    | 16,30    |
| %Крах+Сах. СВ    |     | 22,87    | 22,62    | 23,09    | 22,82    | 22,86    |
| %-Нерасщ крахмал |     | 168,07   | 169,32   | 164,46   | 166,02   | 168,04   |
| %СК/кг СВ        |     | 19,43    | 19,59    | 19,40    | 19,56    | 19,42    |

# Оптимизация рецептур для свиней

- Шаг 1: Перед началом оптимизации требуется по крайней мере набрать сырье в разрабатываемой рецептуре или отрыть ранее сохраненной.
   В появившемся окне калькуляции кликните по кнопке Оптимизация.
- Шаг 2: Перед вами появится меню оптимизации:

| me |                                                                                |
|----|--------------------------------------------------------------------------------|
|    | Оптимизация:<br>Ограничени <u>я</u> по вводу                                   |
| Ž  | Ограничения по <u>п</u> итательности     Сс праничений     Удалить ограничения |
|    | Оптимизация                                                                    |
|    | Набор кормов <u>1</u> Набор кормов <u>2</u>                                    |
|    |                                                                                |
|    |                                                                                |
|    |                                                                                |

В практике кормления существует реальная необходимость ограничения ввода того или иного сырья в рецептуру. Зачастую ограничивающими факторами является специфические особенности кормления (жвачные, моногастричные) или технологические особенности кормоприготовления.

Для начала оптимизации выберите функцию **Ограничения по вводу**. С ее помощью вы сможете внести ограничения по вводу сырья в рецептуру.

# HYBRIMIN<sup>®</sup> Futter 5 Оптимизация рецептур для свиней

Шаг 3: Перед вами интерфейс, при помощи которого будут вноситься ограничения ввода сырья.

Для оптимизации рецептуры можно использовать как имеющееся сырье, так и дополнить ее новыми компонентами.

Обратите внимание! Наличие слишком большого количества ограничений – **мин и макс по сырью**, а также зажатие по питательности может сделать оптимизацию невыполнимой.

И еще! После проведения оптимизации, количество сырья в рецептуре может сократиться.

| Свиньи / Сме     | Сь                       |                    |          | Значения  | в % |
|------------------|--------------------------|--------------------|----------|-----------|-----|
| Номер            | Сырье                    | Макс. показат Цена | Мин      | Макс      | ^   |
| <mark>9</mark> 3 | Пшеница                  | 60,00              | 16,00 30 | ,00 🔴 🗕 — | _   |
| 21               | Ячмень двурядный         | 80,00              | 13,00    |           |     |
| 80               | Соя/норма СП 44 %        | 30,00              | 23,05 20 | ,00 🔴 🗕 🚽 |     |
| 69               | Рапсовый шрот            | 4,00               | 17,00    |           |     |
| 192              | Миндобавка откорм свиней |                    | 63,95    |           | _   |
|                  |                          |                    |          |           | _   |
|                  |                          |                    |          |           | _   |
|                  |                          |                    |          |           | _   |
|                  |                          |                    |          |           | _   |
|                  |                          |                    |          |           | _   |
|                  |                          |                    |          |           | _   |
|                  |                          |                    |          |           | _   |
|                  |                          |                    |          |           | _   |
|                  |                          |                    |          |           | _   |
|                  |                          |                    |          |           | _   |
|                  |                          |                    |          |           | _   |
|                  |                          |                    |          |           | _   |
|                  |                          |                    |          |           | _   |
|                  |                          |                    |          |           | _   |
|                  |                          |                    |          |           | _   |
|                  |                          |                    |          |           | _   |
|                  |                          |                    |          |           | _   |
|                  |                          |                    |          |           | _   |
|                  |                          |                    |          |           | _   |
|                  |                          |                    |          |           | ~   |
|                  | Сумма минимумов по сырью |                    | 50       | .00       |     |
|                  |                          |                    |          |           |     |
|                  | ▲ Применить ▲ Отмен      | na                 |          |           |     |

Теперь нужно ввести ограничения по вводу следующего сырья в рецептуру:

- 93.Пшеница: 30%;
- 80.Соя/Норма СП 44 %: 20%.

Кликните по кнопке Применить для перехода в меню оптимизации.

# HYBRIMIN<sup>®</sup> Futter 5 Оптимизация рецептур для свиней

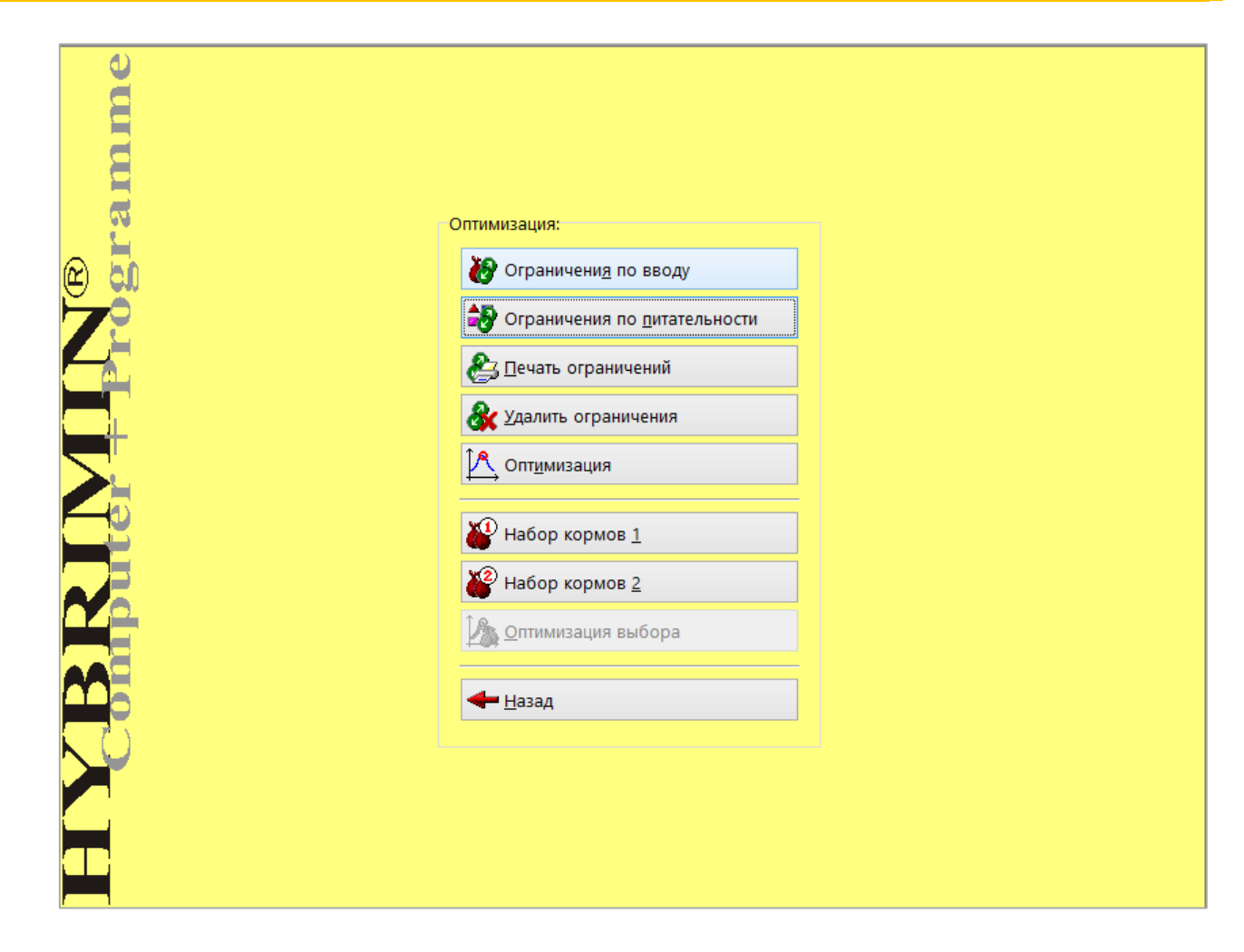

- Шаг 4: При желании можно ввести **Ограничения по питательности** рецептуры. Как правило, эти данные определяются нормами потребностей конкретного вида животных.
- Шаг 5: После проведения предварительных настроек нажмите на кнопку Оптимизация.
   Поздравляем! Вы получили готовую рецептуру. Используйте функцию Просмотр, для отображения полученной рецептуры.

#### Описание результата оптимизации рациона кормления:

На готовом бланке составленной рецептуры отображается цена до и после оптимизации. Первая таблица содержит использованное для составления рецепта сырье с указанием его количества, актуальных и пороговых цен (теневые цены).

Отмеченная в данной области теневая цена может оставаться в схеме дальнейшего расчета без каких-либо изменений в рецептуре. При этом символы - - или ++ отображают повышающуюся или снизившуюся цену.

Во второй таблице отображено все сырье, которое не были задействовано в рецептуре. Здесь также можно видеть пороговую цену, начиная с которой, сырье может быть использовано в рецептуре.

Питательность отображена в последней таблице.

#### HYBRIMIN Computer + Programme

Postfach 210 31834 Hessisch Oldendorf Tel.: +49 (5152) 52570-00 Fax: +49 (5152) 51586

12.05.2014

Страница 1 из 2

Свиньи / 9. Полнорационный корм от 35 кг (12.6 МДж ОЭ / 15,5% СП) Оптимум: 17,31 EUR / ранее: 17,40 EUR

| Номер | Сырье                    | Процент | Цена EUR | с     | до     |
|-------|--------------------------|---------|----------|-------|--------|
| 93    | Пшеница                  | 30,00   | 16,00    | 13,05 | ++     |
| 21    | Ячмень двурядный         | 47,26   | 13,00    | 0,13  | 13,60  |
| 80    | Соя/норма СП 44 %        | 20,00   | 23,05    | 13,10 | ++     |
| 192   | Миндобавка откорм свиней | 2,74    | 63,95    | 13,00 | 137,75 |
|       |                          | 100,00  |          |       |        |

| Не используется:                      | Цена EUR | С     |
|---------------------------------------|----------|-------|
| 69 Рапсовый шрот                      | 17,00    | 13,20 |
| 60 Кафрское сорго (A. sorghum)        | 14,00    | 13,40 |
| · · · · · · · · · · · · · · · · · · · | · · · ·  |       |

| Параметр         |     | Мин   | Содерж. | Макс |
|------------------|-----|-------|---------|------|
| Сухое вещество   | %   |       | 87,25   |      |
| ОЭ-Свиньи (2010) | МДж | 12,60 | 12,69   |      |
| ОЭ-Свиньи        | МДж |       | 12,78   |      |
| Сырой протеин    | %   | 15,50 | 17,41   |      |
| Лизин            | %   | 0,82  | 0,96    |      |
| Метионин         | %   | 0,25  | 0,30    |      |
| Мет+Цист         | %   | 0,52  | 0,63    |      |
| Триптофан        | %   | 0,16  | 0,21    |      |
| Треонин          | %   | 0,52  | 0,65    |      |
| Сырая клетчатка  | %   | 4,00  | 4,19    | 6,00 |
| Сырой жир        | %   |       | 1,74    | 9,00 |
| Сырая зола       | %   |       | 5,55    |      |
| Крахмал          | %   |       | 42,64   |      |
| Сахар            | %   |       | 3,71    |      |
| Кальцый_Са       | %   | 0,70  | 0,71    |      |
| Фосфор_Р         | %   | 0,50  | 0,55    |      |
| Переваримый Р    | %   | 0,26  | 0,32    |      |
| Фитаза           | FTU |       |         |      |
| Пер. Фосфор+Р    | %   | 0,26  | 0,32    |      |
| Натрий_Na        | %   | 0,15  | 0,15    |      |
| Витамин А        | ОЭ  |       | 10974   |      |
| Витамин D        | ОЭ  |       | 1646    |      |
| Витамин Е        | мг  |       | 27      |      |
| Медь_Си          | мг  |       | 17,83   |      |
|                  |     |       |         |      |

# Планирование потребности в кормах

Перед вами интерфейс, с помощью которого вы легко и быстро можете планировать **По-требность в кормах** исходя из количества разработанных рецептур.

Благодаря этой удобной функции, специалисты смогут быстро оценить текущую потребность в сырье на заданное продуктивное поголовье.

В конечном итоге вы получаете следующий результат:

- В том случае, если имеет место недостаток сырья для основного корма, необходимо проверить составленный рацион на возможность замены недостающих компонентов другими видами сырья. Для этого рассчитайте используемые рационы еще раз и сохраните их конечный результат. Далее перейдите в главное меню программы и выберите функцию Потребность в кормах. Благодаря динамической работе программы, все изменения обновляются автоматически.
- Избыток сырья на сладе показывает полную обеспеченность хозяйства кормами на производственный период.

| e e       | Расчет рецептур:                 | Данные:                    |  |
|-----------|----------------------------------|----------------------------|--|
|           | <b>2</b> Телята                  | 🔗 Категории                |  |
| an        | 5 <u>О</u> ткорм КРС             | 📰 Адреса                   |  |
| 25 BL     | <b>К</b> оров <u>ы</u>           | 🔉 Сырьевая база            |  |
| Z         | З жвачные                        | Настройки готовых рецептур |  |
|           | <u>С</u> виньи                   | импорт/Экспорт             |  |
| 2         | 🕂 Лошади                         | Сист <u>е</u> ма           |  |
|           | 🏞 🛙 тица                         |                            |  |
| 24        | Собаки и ко <u>ш</u> ки          |                            |  |
| <b>20</b> | <b>М</b> елк <u>и</u> е животные |                            |  |
|           | Животные <u>з</u> оопарка        |                            |  |
|           | 🔊 Другой вид                     |                            |  |
| <b>H</b>  | Дополнительно:                   | Программа:                 |  |
|           | 💣 Готовые рецептуры              | O программе Futter 5       |  |
|           | Потребность в кормах             | Выход из программы         |  |
|           | HYBRIMIN Comp                    | outer + Programme          |  |

Шаг 1: Кликните на пиктограмме с надписью **Потребность в кормах** в главном диалоге программы.

Шаг 2: Теперь нужно загрузить сохраненные рецептуры. Для этого введите номер рецептуры или воспользуйтесь вспомогательной функцией Список выбора.

| Номер | Название рациона             | Голов | Дни | ^ |
|-------|------------------------------|-------|-----|---|
|       |                              |       |     |   |
|       |                              |       |     |   |
|       |                              |       |     |   |
|       |                              |       |     |   |
|       |                              |       |     |   |
|       |                              |       |     |   |
|       |                              |       |     |   |
|       |                              |       |     |   |
|       |                              |       |     |   |
|       |                              |       |     |   |
|       |                              |       |     |   |
|       |                              |       |     |   |
|       |                              |       |     |   |
|       |                              |       |     |   |
|       |                              |       |     |   |
|       |                              |       |     |   |
|       |                              |       |     |   |
|       |                              |       |     |   |
|       |                              |       |     | ~ |
|       | <b>←</b> <u>Н</u> азад Далее |       |     |   |

Открыть Список выбора вы можете, воспользовавшись комбинацией **0 + En**ter или выбрав одноименный пункт вспомогательного меню. Шаг 3: Если сразу не получается выбрать подходящие рецептуры, воспользуйтесь формой поиска в базе данных рецептур. Для выбора требуемой рецептуры достаточно двойного щелчка мыши или однократное нажатие клавиши пробела на клавиатуре.

| зсе виды) 🛛 🖌 Только рационы 💟 (нет адреса)        | <u> </u>            |
|----------------------------------------------------|---------------------|
| Номер 🔻 Имя                                        | Дата                |
| 102 Откорм КРС + кукурузная барда                  | 21.02.2011 16:07:30 |
| 103 Откорм КРС силос и сенаж                       | 21.02.2011 16:07:42 |
| 104 Откорм КРС + вит + микроэлементы               | 06.02.2014 14:21:31 |
| 200 Корова - 30 кг рацион 1                        | 18.03.2013 11:21:41 |
| 201 Корова-30 кг рацион 2                          | 12.11.2012 9:40:00  |
| 202 Корова-30 кг рацион 3                          | 21.02.2011 16:09:41 |
| 203 Корова-30 кг рацион 4                          | 07.03.2013 12:25:48 |
| 204 Корова-30 кг рацион 5                          | 21.02.2011 16:10:05 |
| 210 ПСР (полный смешанный рацион) 1                | 21.02.2011 16:10:18 |
| 211 ПСР (полный смешанный рацион) 2                | 21.02.2011 16:10:58 |
| 212 ПСР (полный смешанный рацион) 3                | 21.02.2011 16:11:08 |
| 213 ПСР (полный смешанный рацион) 4                | 21.02.2011 16:11:19 |
| 214 ПСР (полный смешанный рацион) 5                | 21.02.2011 16:11:28 |
| 230 Рацион для коровы материнского стада (откорм)  | 21.02.2011 16:13:31 |
| 233 Кукурузный рацион - коровы                     | 21.02.2011 16:13:45 |
| 235 Рацион для молодняка КРС                       | 21.02.2011 16:14:08 |
| 350 Овцематка 4ый мес. беременности                | 21.02.2011 16:18:43 |
| 360 Козы, карликовые - рацион                      | 21.02.2011 16:18:55 |
| 362 Козы, молочные - рацион, 4 кг молока           | 21.02.2011 16:19:09 |
| 370 Благородный олень - рацион, 220 кг живой массы | 21.02.2011 16:19:18 |
| 375 Лань, самка живая масса 45 кг, берем./лакт.    | 21.02.2011 16:19:29 |
|                                                    |                     |

# Шаг 4: После выбора рецептур нажмите **Применить** для перехода к следующему диалогу.

# HYBRIMIN<sup>®</sup> Futter 5 Планирование потребности в кормах

Шаг 5: В появившемся окне введите размер поголовья для выбранной производственной группы, а также продолжительность скармливания выбранного рецепта. В том случае, если поля остаются незаполненными, программа автоматически исключает их из анализа потребности.

| Номер | Название рациона                              | Голов | Дни |    |
|-------|-----------------------------------------------|-------|-----|----|
| 201   | Корова-30 кг рацион 2                         |       | 30  | 60 |
| 202   | Корова-30 кг рацион 3                         |       | 35  | 60 |
| 203   | Корова-30 кг рацион 4                         |       | 35  | 60 |
|       |                                               |       |     |    |
|       |                                               |       |     |    |
|       |                                               |       |     |    |
|       |                                               |       |     |    |
|       |                                               |       |     |    |
|       |                                               |       |     |    |
|       |                                               |       |     |    |
|       |                                               |       |     |    |
|       |                                               |       |     |    |
|       |                                               |       |     |    |
|       |                                               |       |     |    |
|       |                                               |       |     |    |
|       |                                               |       |     |    |
|       |                                               |       |     |    |
|       |                                               |       |     |    |
|       |                                               |       |     |    |
|       |                                               |       |     |    |
|       |                                               |       |     |    |
|       |                                               |       |     |    |
|       |                                               |       |     |    |
|       |                                               |       |     |    |
|       |                                               |       |     |    |
|       | <b>←</b> <u>Н</u> азад <b>→</b> <u>Д</u> алее |       |     |    |

Шаг 6: Для продолжения кликните по кнопке Далее.

Шаг 7:

Следующий диалог программы охватывает анализ количества используемого сырья в рецептуре(-ах).

Для начала оценки введите имеющееся количестве сырья на складе. Здесь пользователь может выбирать между вводом сырья **Метрах кубических** или **Тоннах**. При помощи стрелки вы можете свободно передвигаться между полями таблицы. Программа автоматически пересчитывает сырье на заданные величины и приравнивает их к нулю, если поля остаются незаполненными.

| Номер | Сырье                         | Куб.м   | Тонны   |
|-------|-------------------------------|---------|---------|
| 255   | Сенаж 40, цветение            | 133,333 | 100,000 |
| 273   | Силос - кукур.30, сред. зерно | 38,462  | 30,000  |
| 302   | Сено (луж.), 1.укос, стар.    |         |         |
| 21    | Ячмень двурядный              | 1,613   | 1,000   |
| 63    | Сухая меласса 16/Z            | 166,667 | 75,000  |
| 196   | Миндобавка АДЕ Коровы         |         |         |
| 177   | Комбикорм MLF II E III GP     |         |         |
| 80    | Соя/норма СП 44 %             | 2,000   | 1,000   |
| 174   | Комбикорм MLF I E III 18      |         |         |
| 178   | Комбикорм MLF III Е I         |         |         |
|       |                               |         |         |
|       |                               |         |         |
|       | → Далее                       |         |         |

Шаг 8: Кликните на кнопке **Далее** для перехода к анализу потребности в сырье. В появившемся окне вы сможете увидеть готовый к печати документ с раскладкой по отдельным видам используемого сырья.

# Обмен информацией и миграция данных

Перед вами интерфейс, с помощь которого вы можете обмениваться информацией с другими пользователями программы. Пользователю предоставляется гибкая возможность полной или выборочной передачи информации как с более ранних версий программы (к примеру, HYBRIMIN<sup>®</sup> Futter 2003 /2008), так и миграция данных с внешних приложений, таких как MS-Excel.

# Экспорт/Импорт сырья

- Шаг 1: Кликните по пиктограмме Импорт/Экспорт в главном меню программы.
- Шаг 2: В появившемся окне нажмите кнопку Экспорт сырья для сохранения необходимой информации.

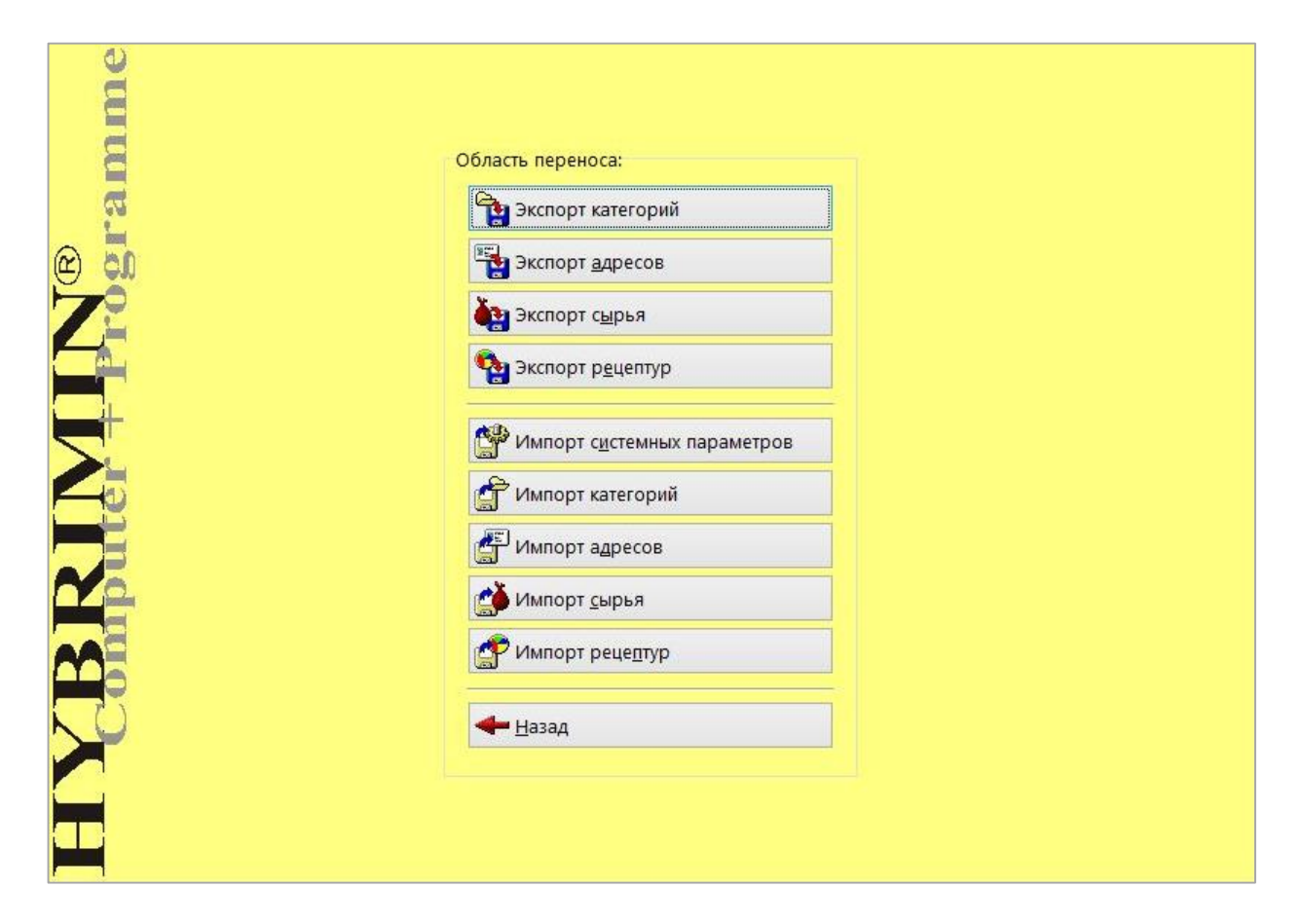

Шаг 3: В следующем диалоге выберите необходимые для экспорта позиции списка сырья и директорию их сохранения. В случае необходимости создайте дополнительную директорию и введите имя файла.

| <u>Ф</u> айл:     |                     | e          |
|-------------------|---------------------|------------|
| 🔲 Защитить ф      | айл                 |            |
| Область           |                     |            |
| <u>О</u> т поз.:  | 1 🔣 Ko              | нские бобы |
| <u>Д</u> о поз.:  | 9006 🕅 <0           | вободно>   |
| ☑ <u>В</u> иды:   |                     |            |
| Опроч. Адрес:     | (нет адреса)        |            |
| E E               | зыбор объекта       |            |
| Параметры:        | тав                 |            |
| ○ <u>В</u> ыбрать | питательность       | 🛅 Выбор    |
| Экспорт докум     | иентов: 415         |            |
|                   | <b>√</b> <u>о</u> к | 🗙 Отмена   |

Воспользуйтесь пиктограммой 🗁 для открытия стандартного диалога сохранения документов.

Шаг 4: Кликните на пиктограмме с обозначением таблицы 🥅 и выберите диапазон экспортируемого сырья. По умолчанию в программе экспортируются все сырье.

Теперь нужно провести следующие дополнительные настройки:

| Введите диапазон                     | Файл: Система                                              | а категорий            |
|--------------------------------------|------------------------------------------------------------|------------------------|
| экспортируемого                      | Защитить файл                                              | ет выбрать             |
| сырья. По умолча-<br>нию в программу | Область Специф<br>От поз.: 1 Ш Конские бобы Отдельн        | ичные для<br>ных видов |
| экспортируется                       | <u>До поз.:</u> 9006 📰 <Свободно> жиВОТН                   | ых группы              |
| все сырье.                           | ✓ Виды:<br>✓ Молодняк ✓ Откорм ✓ Коровы ✓ Жвачные ✓ Свиньи |                        |
|                                      | Лошади Птица Собаки/Кошки Мелкие животные Зоо              |                        |
|                                      | Проч. Перено                                               | сите только            |
|                                      | Адрес: (нет адреса) У ТО СЫРЬ                              | е, которое             |
|                                      | Привяза                                                    | ано к опре-            |
|                                      | Параметры:<br>• Весь состав ресу.                          | ому ад-                |
|                                      | Овыбрать питательность                                     |                        |
|                                      | Экспорт документов: 415                                    |                        |
|                                      | ✓ <u>О</u> К Х <u>О</u> тмена                              |                        |

Шаг 5: По умолчанию программа экспортирует стандартный файл, с отображением полной питательности сырья. Для выборочной миграции данных необходимо активировать требуемую функцию и Выбрать необходимую питательность.

Вы спросите, чем же ценность данной опции? На практике специалисты практически ежедневно используют эту функцию для актуализации цен на сырье.

Шаг 6: Кликните по кнопке **ОК** для подтверждения экспорта данных.

Шаг 7: После успешного завершения процедуры сохранения файлов, вы возвращаетесь в исходное меню диалога. Операцию миграции данных вы с успехом можете повторить для Экспорта категорий, Адресов и Рецептур.

| Je                                      |                                                                                                    |
|-----------------------------------------|----------------------------------------------------------------------------------------------------|
| and and and and and and and and and and |                                                                                                    |
|                                         | Область переноса:                                                                                                    |
| <u>.</u>                                | 🔁 Экспорт категорий                                                                                                    |
| e 🖸                                     | Экспорт <u>а</u> дресов                                                                                                    |
| 7                                       | ения в сверья в сверья в |
|                                         | Экспорт рецептур                                                                                                    |
| 5                                       | Импорт с <u>и</u> стемных параметров                                                                                                    |
|                                         | 🚰 Импорт категорий                                                                                                    |
|                                         | 🚰 Импорт адресов                                                                                                    |
|                                         | мпорт <u>с</u> ырья                                                                                                    |
|                                         | Импорт реце <u>п</u> тур                                                                                                    |
|                                         | <b>—</b> <u>Н</u> азад                                                                                                    |
|                                         |                                                                                                    |
| <b>a p</b>                              |                                                                                                    |
|                                         |                                                                                                    |

## Импорт сырья

Шаг 1: Перед вами интерфейс, с помощью которого вы может осуществлять Импорт сырья в программу.

Шаг 2: В строке меню Файл выберите директорию и имя импортируемого файла.

| <u>Ф</u> айл:                                |                              |                    |   | e |
|----------------------------------------------|------------------------------|--------------------|---|---|
| Файл:                                        | < Файл не у                  | казан >            |   |   |
| Шаблон:                                      | ?                            |                    | ¥ |   |
|                                              |                              |                    |   |   |
|                                              |                              |                    |   |   |
|                                              | <u>.</u>                     |                    |   |   |
|                                              |                              |                    |   |   |
| 🗌 Загрузи                                    | ъ только цен                 | ы                  |   |   |
| <ul> <li>Загрузи</li> <li>Сдвинут</li> </ul> | ъ только цен<br>ь импортиров | ы<br>занные данные |   |   |

Кликните на пиктограмме 🗁 для открытия папки с сохраненными документами.

- Шаг 3: Теперь нужно указать правильный шаблон переноса данных. Он необходим при миграции данных с более ранних версий или из внешних файлов MS-Excel.
- Шаг 4: При желании, можно активировать функцию сдвига импортируемых данных. Для этого установите курсор в поле надписью Сномера и введите номер сырья, начиная с которого необходимо сдвинуть эимпортируемое сырье на заданный Фактор.

**К примеру:** импортируем сырье с порядковым номером **1.Конские бобы**. В поле с надписью **С номера** вводим порядковый номер 1, в поле **Фактор** 1000. При этом сырье будет сохранено в базе данных под новым номером 1001. Обозначение сырья остается без изменений.

Шаг 5: Подтвердите выбор импортируемого файла, нажав **ОК**.

Шаг6: После завершения импорта данных вы автоматически попадаете в меню диалога переноса данных. Операцию миграции данных вы с успехом можете повторить для Экспорта категорий, Адресов и Рецептур.

# **HYBRIMIN**<sup>®</sup>

Computer + Programme GmbH & Co. KG

А/Я 210 31840 Хессишь Ольдендорф Германия

| Тел.:  | +49 (0)5152 52570-00 |
|--------|----------------------|
| Факс:  | +49 (0)5152 51586    |
| Почта: | info@HYBRIMIN.com    |

# www.HYBRIMIN.com

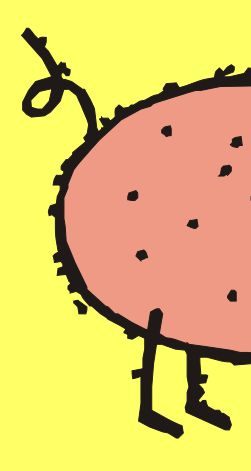